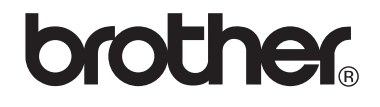

# VM-100 Visitor Badge & Management

## Vierailijahallintajärjestelmä

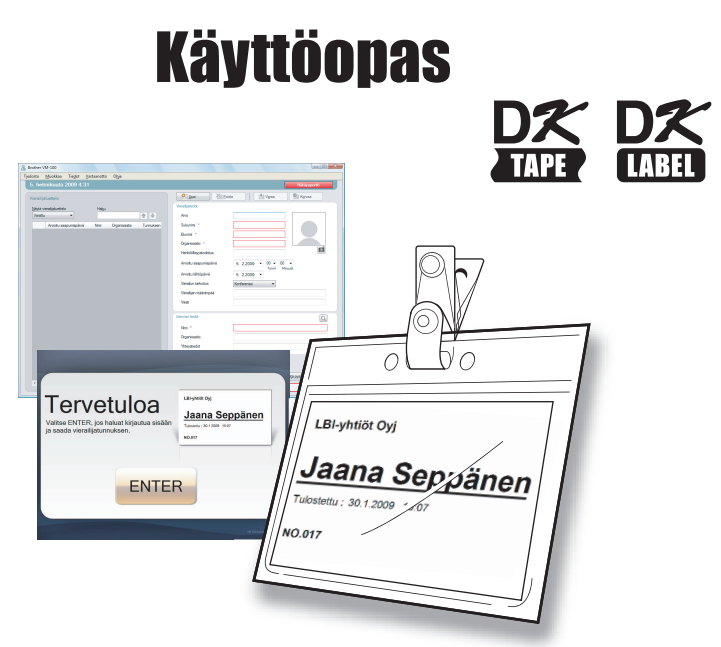

Brother QL -tarrakirjoitinsarja

Lue tämä opas huolella ennen ohjelman käyttöä. Suosittelemme, että säilytät tämän oppaan tulevaa käyttöä varten.

www.brother.com

# Sisällys

|   | Sisäll       | lys                                                                                                    | 2  |
|---|--------------|----------------------------------------------------------------------------------------------------|----|
| 1 | Johda        | anto                                                                                                    | 5  |
|   | 1-1.         | Yleiset tiedot       5         Kokoamis- ja julkaisuhuomautus       5         Tavaramerkit       5         Tässä oppaassa käytetyt symbolit       6 |    |
|   | 1-2.         | Turvatoimet       7         Jotta paketin käyttö olisi turvallista       7         Yleiset varotoimet       8                                       |    |
| 2 | Aloit        | ustoimenpiteet                                                                                                    | 9  |
|   | 2-1.         | VM-100-ohjelman paketin purkaminen9                                                                                                    |    |
| 3 | VM-          | 100-ohjelman käyttö                                                                                                    | 10 |
|   | 3-1.         | Johdanto                                                                                                    |    |
|   | 3-2.         | VM-100-ohjelman käynnistäminen                                                                                                    |    |
|   | 3-3.         | Sisäänkirjautuminen15                                                                                                    |    |
|   | 3-4.         | Uloskirjautuminen16Järjestelmänvalvojatila16Vastaanottotila16Oma kirjautuminen -tila16                                                              |    |
| 4 | Järjes       | stelmänvalvojatila                                                                                                    | 17 |
|   | 4-1.<br>4-2. | Valvojaruutu17Alkuasetukset18Sisäänkirjautumisasetusten muokkaaminen18Isäntätietojen rekisteröiminen23Isäntätietojen tuominen25Valinnat29           |    |

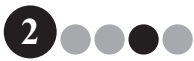

## Sisällys

|   | 4-3.        | Luettelojen hallinta<br>Vierailijalokin esittäminen<br>Vierailijalokin vieminen<br>Isäntätietojen esittäminen                        | . 37<br>37<br>39<br>40 |    |
|---|-------------|----------------------------------------------------------------------------------------------------|------------------------|----|
|   | 4-4.        | Tärkeitä valvojan toimia<br>Hätäraporttien tulostaminen<br>Varmuuskopiotiedoston palauttaminen                                       | 44<br>44<br>45         |    |
| V | asta        | anottotila                                                                                                    | •••                    | 47 |
|   | 5-1.        | Vastaanottovirkailijan toiminnot<br>Varauksen teko ja vierailijoiden kirjaaminen<br>Vierailijan kirjaaminen ulos                     | .47<br>47<br>47        |    |
|   | 5-2.        | Vastaanottotilaikkuna                                                                                                    | 48                     |    |
|   | 5-3.        | Vierailijatietojen syöttäminen<br>Uusien vierailijatietojen syöttäminen<br>Vierailijatietojen palauttaminen edellisiltä vierailuilta | .50<br>50              |    |
|   |             | ("Kirjautunut ulos")                                                                                                    | 53                     |    |
|   | 51          | Vierailijoiden kuvat tunnuksessa                                                                                                    |                        |    |
|   | 55          |                                                                                                    | 59                     |    |
|   | 5-5.<br>E 6 | Vierailijatumusten esikatsetu                                                                                                    | 50                     |    |
|   | J-0.        | antaminen)/ulos<br>Sisäänkirjautuminen                                                                                               | . <b>59</b><br>59      |    |
|   |             |                                                                                                    | 62                     |    |
|   | 5-7.        | Vierailijatunnusten antaminen ilman kirjautumista                                                                                    | 63                     |    |
|   | 5-8.        | Pysakointilupien myöntäminen                                                                                                    | 65                     |    |
|   | 5-9.        | Varausten tekeminen vierailijoille                                                                                                   | 66                     |    |
|   | 5-10.       | Varausten muokkaaminen                                                                                                    | 68                     |    |
|   | 5-11.       | Vierailijatietojen poistaminen                                                                                                    | 70                     |    |
|   | 5-12.       | Hätäraporttien tulostaminen                                                                                                    | 71                     |    |
|   | 5-13.       | Vierailijaluettelon tuominen                                                                                                    | 71                     |    |
|   | 5-14.       | Varmuuskopion tekeminen vierailijatiedoista                                                                                          | 73                     |    |

5

Sisällys

| 6  | Oma kirjautuminen -tila                    | 74 |
|----|--------------------------------------------|----|
|    | 6-1. Oma kirjautuminen -tilan aloitusruutu |    |
|    | 6-2. Vierailijan toimet                    |    |
|    | tulostaminen                               |    |
| 7  | Asettelujen mukautus                       | 78 |
| 8  | VM-100:n poistaminen                       | 82 |
| 9  | Vianmääritys                               | 83 |
| 10 | Virheilmoitukset                           | 85 |
| 11 | Viite                                      | 87 |
|    | 11-1. Pääasialliset tekniset tiedot        |    |

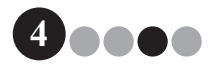

# Johdanto

# 1-1. Yleiset tiedot

#### Kokoamis- ja julkaisuhuomautus

- Tämä opas on koottu ja julkaistu Brother Industries Ltd:n valvonnassa ja se kattaa tuoreimmat tuotekuvaukset ja tekniset tiedot.
- Tämän oppaan sisältö ja tämän tuotteen tekniset tiedot voivat muuttua ilman ennakkoilmoitusta.
- Ohjelman ikkunat ja valintaikkunat sekä sen toiminta saattavat poiketa tämän käsikirjan kuvauksesta. Tässä käsikirjassa ja ohjelmassa käytetyt henkilöiden ja yhtiöiden nimet ovat kuvitteellisia.
- Brother varaa oikeuden muuttaa näitä tietoja ja materiaaleja siitä ilmoittamatta eikä ole vastuussa mistään vahingoista (mukaan lukien seuraamukselliset), joita näiden materiaalien seuraaminen saattaa tuottaa, mukaan lukien mutta ei rajoittavasti julkaisussa mahdollisesti olevat kirjoitusvirheet ja muut virheet.
- Tämän oppaan kuvat saattavat olla erilaisia, riippuen käyttöjärjestelmästäsi ja tulostimestasi.
   © 2009 Brother Industries Ltd.

#### Tavaramerkit

- Brother-logo on Brother Industries, Ltd:n omistama rekisteröity tavaramerkki.
- Brother on Brother Industries, Ltd:n omistama rekisteröity tavaramerkki. © 2009 Brother Industries, Ltd. Kaikki oikeudet pidätetään.
- Microsoft, Windows Vista ja Windows ovat Microsoft Corporationin Yhdysvalloissa ja/tai muissa maissa omistamia tavara- tai rekisteröityjä tavaramerkkejä.
- Muut tässä asiakirjassa käytetyt ohjelmien ja tuotteiden nimet ovat niiden kehittämien yhtiöiden omistamia tavaramerkkejä tai rekisteröityjä tavaramerkkejä.
- Kullakin yhtiöllä, jonka ohjelma mainitaan tässä oppaassa, on ohjelmalleen käyttöoikeussopimus.
- Kaikki muut tässä käyttöoppaassa mainitut merkki- ja tuotenimet ovat ne omistavien yhtiöiden omistamia rekisteröityjä tavaramerkkejä.

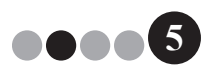

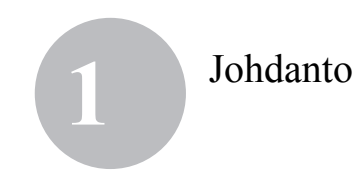

#### Tässä oppaassa käytetyt symbolit

Tässä oppaassa käytetään seuraavia symboleita:

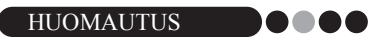

• Tämä symboli osoittaa tietoa tai ohjeita, joita tulee noudattaa. Laiminlyönnistä saattaa seurata vaurioita tai virhetoimintoja.

Suosittelemme, että luet tämän oppaan huolellisesti ennen Brother VM-100-ohjelmaa:n käyttöä ja säilytät sen ulottuvilla tulevan tarpeen varalle.

Tarjoamme palvelua ja tukea käyttäjille, jotka rekisteröivät tuotteensa WWW-sivustollamme. Rekisteröi tuotteesi osoitteessa:

> Online-rekisteröinti http://www.brother.com/html/registration/

> > Online-tukisivu http://solutions.brother.com/

VINKKI: Edellä mainituille sivuille voidaan siirtyä myös verkkokäyttäjän rekisteröintisivulta, joka ilmestyy näyttöön ohjelman asennuksen loppuvaiheessa. Rekisteröityminen kannattaa!

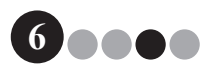

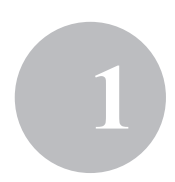

# 1-2. Turvatoimet

Suosittelemme, että luet nämä ohjeet kokonaisuudessaan ennen tuotteen käyttöä ja talletat ne tulevaa käyttöä varten. Noudata kaikkia tuotteeseen merkittyjä varoituksia ja ohjeita.

**AVAROITUS** Kertoo toimenpiteistä, joita on noudatettava, jotta laite ei vioitu.

Tässä oppaassa käytetään seuraavia symboleita:

Pakollinen toiminto

0

#### Jotta paketin käyttö olisi turvallista

# Junctification OK-rulla (DK-tarra, DK-nauha) Varo, ettet pudota DK-rullaa. DK-rullat on valmistettu lämpöherkästä paperista ja lämpöherkästä kelmusta. Sekä tarra että tulostusjälki himmenevät auringonvalossa ja lämmössä. Älä käytä DK-rullia ulkona, jos niiden on kestettävä säätä. Alueesta, materiaalista ja ympäristöolosuhteista riippuen, tarrat saattavat irrota tai tulla irtoamattomiksi, niiden väri saattaa muuttua tai tarttua muihin esineisiin. Tarkista ympäristöolosuhteet ja materiaali ennen tarrojen liimaamista. Testaa tarra liimaamalla siitä pieni pala huomaamattomaan kohtaan tarkoitetulle pinnalle.

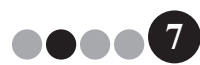

#### Johdanto

#### ••• Yleiset varotoimet

#### DK-rulla (DK-tarra ja DK-nauha)

- Käytä ainoastaan alkuperäisiä Brother-lisävarusteita ja -tarvikkeita (joissa on 👫, 👫 -merkinnät). Älä käytä luvattomia lisälaitteita tai tarvikkeita.
- Jos tarra on liimattu märälle, likaiselle tai öljyiselle pinnalle, se saattaa irrota helposti. Puhdista pinta, jolle se liimataan, ennen sen liimaamista.
- DK-rullissa käytetään lämpöherkkää paperia ja lämpöherkkää kelmua, joten ultraviolettisäteily, tuuli ja sade voivat himmentää väriä ja tarrojen reunat saattavat kuoriintua.
- Älä altista DK-rullia suoralle auringonvalolle, korkeille lämpötiloille, kosteudelle tai pölylle. Varastoi viileässä, pimeässä paikassa. Käytä DK-rulla pian paketin avaamisen jälkeen.
- Jos tulostuspintaa raavitaan kynnellä tai metalliesineellä tai jos sitä kosketetaan kosteilla, hikisillä tai rasvaisilla tms. käsillä, niiden väri saattaa muuttua tai himmetä.
- · Älä liimaa tarroja ihmisiin, eläimiin tai kasveihin.
- Koska DK-rullan pään ei ole tarkoitus liimautua tarrarullaan, viimeinen tarra ei ehkä leikkaannu kunnolla. Jos näin tapahtuu, poista jäljellä olevat tarrat, vaihda uusi DK-rulla ja tulosta viimeinen tarra uudelleen. Huomautus: Tämän kompensoimiseksi kussakin DK-rullassa saattaa olla enemmän DK-tarroja kuin paketissa ilmoitetaan.
- Jos tarra irrotetaan sen jälkeen, kun se on liimattu, osa siitä saattaa jäädä liimatulle pinnalle. Irrota tarra täysin ennen kuin liimaat uuden tarran.
- Joissain DK-rullissa käytetään pysyvää liimaa. Tällaisia tarroja ei voida irrottaa helposti, kun ne on liimattu.

#### **CD-ROM** ja ohjelmisto

- Älä naarmuta CD-ROM:ia äläkä altista sitä korkeille tai matalille lämpötiloille.
- Älä aseta painavia esineitä CD-ROM:in päälle tai käytä voimaa sitä käsitellessäsi.
- CD-ROM:illa oleva ohjelma on tarkoitettu käytettäväksi ainoastaan koneen kanssa. CD:n lisenssissä on tästä lisätietoja. Tämä ohjelma voidaan asentaa useaan koneeseen toimistossa jne.

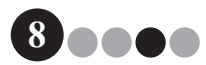

Aloitustoimenpiteet

# 2-1. VM-100-ohjelman paketin purkaminen

Tarkista ennen VM-100-ohjelman asentamista, että paketti sisältää seuraavat. Jos jotain puuttuu tai jos jotain on vioittunut, ota yhteys Brother-jälleenmyyjään.

#### CD-ROM

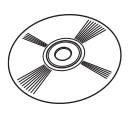

#### DK-rulla (x2)

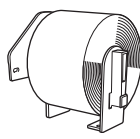

Kaksi DK-N55224-rullaa, joissa on 54 mm x 30,48 m liimautumaton nauha. VM-100-mallit on suunniteltu käytettäväksi DK-N55224-rullien kanssa. Jos kuitenkin käytetään toisenlaista DK-paperia, malli skaalataan automaattisesti vastaamaan sitä.

#### Ohjelmiston asennusopas

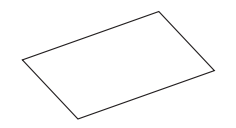

# Tunnuksen pidikkeet ja nipistimet (×12)

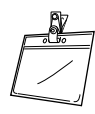

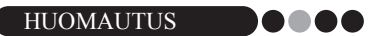

- VM-100-ohjelman asennus on kuvattu Ohjelmiston asennusopas.
- Ohjelmiston asennusopas on myös CD-ROM:in "Manual"-kansiossa.

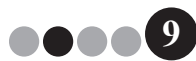

# VM-100-ohjelman käyttö

# 3-1. Johdanto

VM-100-ohjelmalla voidaan helposti hallita vierailijoiden käyntiä yrityksessä, organisaatiossa tai koulussa. Ohjelmalla voidaan tehdä seuraavat toiminnot:

- Syöttää vierailijatiedot etukäteen ja tehdä varauksia.
- Syöttää vierailijatiedot paikan päällä ilman varausta.
- · Jakaa vierailijatunnuksia.
- Kirjoittaa varauksia tehtäessä viestejä ja tulostaa ne.
- Ottaa vierailijasta kuva ja tulostaa kuvan vierailijatunnukseen.
- Hallita vierailijoiden saapumista ja lähtemistä kirjaamalla heidät sisään ja ulos.
- · Jakaa pysäköintilupia.
- Näyttää/tulostaa hätätapauksessa luettelon vierailijoista, jotka ovat kirjautuneet sisään.
- · Antaa vierailijoiden valmistaa tunnuksensa itse ja kirjautua sisään.

#### VM-100-tilat

VM-100-ohjelmaa voidaan käyttää kolmessa eri tilassa.

#### Järjestelmänvalvojatila

Tässä tilassa voidaan määrittää vierailijatietolomakkeiden asetukset, tulostusasetukset, varmuuskopioiden sijainnin ja aikavälin sekä rekisteröidä isäntätietoja ja käyttäjien käyttäjätunnuksia. Ainoastaan valvojan valtuudet omaavat voivat kirjautua järjestelmänvalvojatilaan.

#### Vastaanottotila

Tämä tila valitaan, kun vastaanottovirkailija on tervehtimässä ja kirjaamassa vierailijoita. Tässä tilassa vastaanottovirkailija voi syöttää vierailijatietoja, kirjata vierailijoita sisään ja ulos ja jakaa vierailijatunnuksia ja pysäköintilupia. Ainoastaan valvojan tai vastaanottovirkailijan valtuudet omaavat voivat kirjautua vastaanottotilaan.

#### Oma kirjautuminen -tila

Tässä tilassa vierailijat voivat syöttää omat tietonsa, kirjautua sisään ja tulostaa omat vierailijatunnuksensa. Ainoastaan valvojan tai vastaanottovirkailijan valtuudet omaavat voivat käynnistää tai pysäyttää oma kirjautuminen -toiminnon.

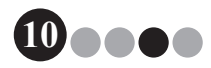

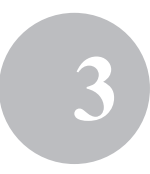

# 3-2. VM-100-ohjelman käynnistäminen

VM-100-ohjelma voidaan käynnistää millä tahansa seuraavista tavoista: Kun VM-100-ohjelma käynnistetään ensimmäistä kertaa, käyttäjän tulee olla kirjautunut tietokoneeseensa järjestelmänvalvojan oikeuksin, jotta hän voi suorittaa tämän toiminnon.

• Valitse Käynnistä-valikosta VM-100-pikakuvake.

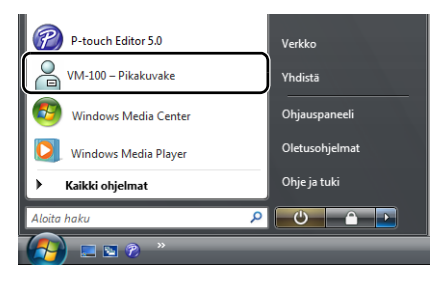

• Kaksoisnapsauta työpöydän VM-100-pikakuvaketta.

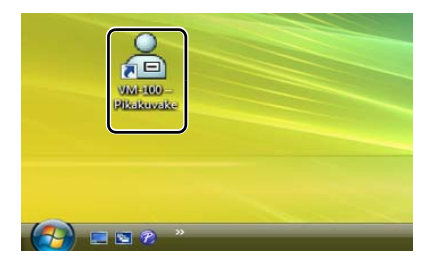

· Napsauta pikakäynnistyspalkin pikakuvaketta.

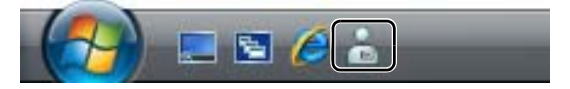

Kun ohjelma käynnistetään, esiin tulee sisäänkirjautumisen valintaikkuna (sivu 15).

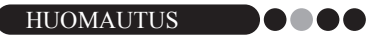

 Noudata alla kuvattua menettelyä, kun käynnistät ohjelman ensimmäistä kertaa.

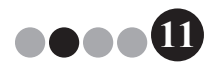

# Alkutoimenpiteet (tietokannan polun määrittäminen)

Tietokannassa on isäntätietoja sekä vierailijalokeja. Käyttäjät voivat tallentaa tai varmuuskopioida nämä tiedostot määrättyyn paikkaan.

Kun VM-100-ohjelma käynnistetään ensimmäistä kertaa, esiin tulee seuraava valintaruutu. Määritä tietokannan sijainti noudattamalla alla kuvattua menettelyä. Käyttäjiä pyydetään rekisteröimään tässä vaiheessa valvojan nimi ja salasana. Jos sijaintia ei valita, tietokanta tallennetaan oletuspaikkaan. Jos tietokanta vahingoittuu, lue sivu 45.

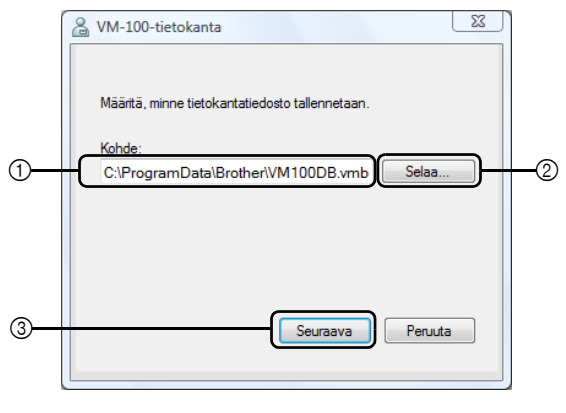

#### HUOMAUTUS

- Jos tietokanta on tallennettu palvelimen hakemistoon ja valvoja ja vastaanottovirkailija käyttävät eri tietokoneita, syötä valvojan tietokoneelle seuraavat asetukset. Sitten voit asentaa VM-100-ohjelman vastaanottovirkailijan tietokoneelle suorittamalla ainoastaan vaiheen 1.
- Napsauta "Kohde"-kenttää ① (kuvassa yllä) ja kirjoita tietokantatiedoston polku. Valitse muussa tapauksessa ② ja selaa tietokoneessa tietokantatiedoston sijaintiin.

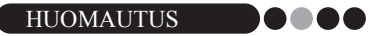

- · Jos tietokantatiedosto on jo määritetty, esiin tulee kyseisen tiedoston polku.
- Jos haluat muuttaa tietokantatiedocton polkua, lue sivu 36.

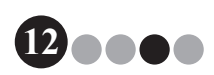

#### VM-100-ohjelman käyttö

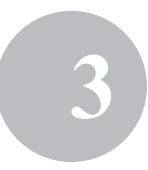

- 2.
- Napsauta [Seuraava]-painiketta (③).
  - → Esiin tulee VM-100-valvoja-valintaikkuna.

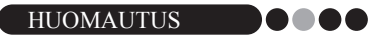

 Jos käytössä oleva tietokantatiedosto (\*.vmb) on vahingoittunut, alkuperäinen käynnistysvalintaikkuna tulee esiin uudelleen. Valitse varmuuskopiotiedosto (\*.bmb), josta voit palauttaa tietokannan. (sivu 73)

| VM-100 | X                                                                          |
|--------|----------------------------------------------------------------------------|
| 8      | Tietokantaan ei saada yhteyttä.<br>Tarkista, että polku on valittu oikein. |
|        | ОК                                                                         |

3. Valitse haluamasi malli ja napsauta sitten [Seuraava].

| <u> </u> |
|----------|
|          |
| 1        |
|          |
|          |
|          |
|          |
|          |
| Peruuta  |
|          |

 Kirjoita kohdassa ④ valvojan käyttäjätunnus (enintään 255 merkkiä). Kirjoita kohdassa ⑤ valvojan salasana (6–255 merkkiä). Kirjoita salasana uudelleen kohdassa ⑥.

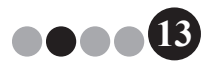

#### 5. Napsauta [Valmis]-painiketta.

|   | 🔏 VM-100-valvoja                                                                                                    |
|---|----------------------------------------------------------------------------------------------------|
|   | Luo valvojalle sisäänkirjautumistiedot. Kirjoita käyttäjätunnus ja<br>salasana. Käyttäjätunnus saa olla eniritään 255 merkkiä.<br>Salasanan tulee sisältää 6–255 merkkiä. |
| 4 | Käyttäjätunnus: user01                                                                                                    |
| 5 | Salasana: *****                                                                                                    |
| 6 | Kirjoita salasana ******<br>uudelleen:                                                                                                    |
|   | Takaisin Valmis Peruuta                                                                                                    |

→ Tietokanta luodaan ja valvojan tiedot rekisteröidään. Kun olet valmis, esiin tulee valvojaruutu (sivu 17).

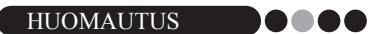

- Seuraavat asetukset voidaan määrittää järjestelmänvalvojatilasta.
  - •Rekisteröidä käyttäjiä.
  - •Rekisteröidä isäntätietoja.
  - •Määrittää tunnuksen asettelun ja vierailijatietolomakkeen.
- Jos olet unohtanut järjestelmänvalvojan sisäänkirjautumistiedot, et pysty kirjautumaan sisään VM-100-tietokantaan. Pidä huoli, että pidät käyttäjätunnuksen ja salasanan turvallisessa paikassa.
- Jos olet unohtanut valvojan salasanan etkä pysty kirjautumaan sisään VM-100-ohjelmaan, poista tiedosto VM100DB.vmb tietokantakansiosta (se on oletusarvoisesti tallennettu kohtaan C:\Documents and Settings\ All Users\Application Data\Brother\VM-100. Windows Vistassa<sup>®</sup>, C:\ProgramData\Brother\VM-100). Tämä poistaa kaikki syöttämäsi tiedot ja sisäänkirjautumistiedot. Käynnistä VM-100 uudelleen. Ohjelma pyytää sinua määrittämään uudelleen tietokannan polun ja valvojan sisäänkirjautumistiedot.

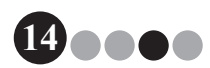

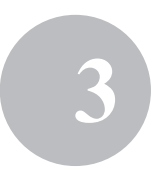

# 3-3. Sisäänkirjautuminen

Kun VM-100-ohjelma käynnistetään, esiin tulee sisäänkirjautumisen valintaikkuna. Valitse, missä tilassa kirjaudut sisään, ja kirjoita käyttäjätunnus ja salasana.

| 1 | Se Brother VM-100                           |  |  |
|---|---------------------------------------------|--|--|
|   | Kirjaudu sisään                             |  |  |
|   | Valitse sisäänkirjautumisruutu              |  |  |
| 1 | 🔿 Vastaanotto 🔿 Oma kirjautuminen 💿 Valvoja |  |  |
|   |                                             |  |  |
| 2 | Käyttäjätunnus: user01                      |  |  |
| 3 | Salasana:                                   |  |  |
|   | OK Peruuta                                  |  |  |

**1.** Valitse kohdassa ① sisäänkirjautumistila.

| Vastaanotto:       | Valitse vastaanottotila. Valitse tämä tila, jos                 |
|--------------------|-----------------------------------------------------------------|
|                    | vastaanottovirkailija kirjaa vierailijat sisään ja jakaa        |
|                    | tunnukset. (sivu 47)                                            |
| Oma kirjautuminen: | Valitse, jos haluat siirtyä oma kirjautuminen -tilaan.          |
|                    | Valitse tämä tila, jos vierailijat saavat kirjautua sisään itse |
|                    | ja luoda tunnuksensa itse. (sivu 74)                            |
| Valvoja:           | Valitse siirtyä järjestelmänvalvojatilaan. (sivu 17)            |
| -                  |                                                                 |

| HUOMAUTUS |  |  |  |  |  |
|-----------|--|--|--|--|--|
|-----------|--|--|--|--|--|

- Edellisen kirjautumisen tila on valittu valmiiksi.
- Valvojan oikeuksilla rekisteröity käyttäjä voi kirjautua sisään kaikissa tiloissa (vastaanottotila, oma kirjautuminen -tila ja järjestelmänvalvojatila). Vastaanottovirkailijaksi rekisteröity käyttäjä voi kirjautua sisään ainoastaan vastaanottotilassa tai oma kirjautuminen -tilassa.
- 2. Kirjoita kohdassa ② käyttäjätunnus. Kirjoita kohdassa ③ salasana.

3. Napsauta [OK]-painiketta.

→ Käyttäjä on kirjautunut sisään valitsemassaan tilassa.

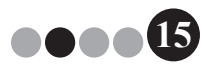

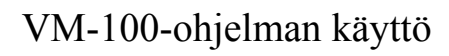

# 3-4. Uloskirjautuminen

VM-100-ohjelmasta voidaan poistua alla kuvatulla tavalla.

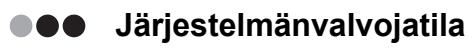

1. Valitse otsikkopalkin oikeasta laidasta [×]-painike.

#### Vastaanottotila

**1.** Valitse otsikkopalkin oikeasta laidasta [×]-painike.

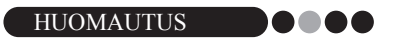

- · Jos vastaanottotilassa on tallentamatonta tietoa, esiin tulee vahvistusviesti.
- Oma kirjautuminen -tila Viittaa kohtaan sivu 76.

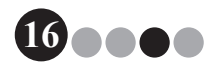

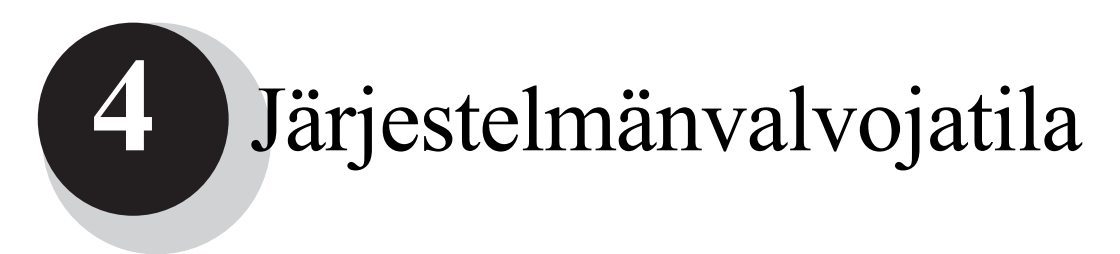

# 4-1. Valvojaruutu

Kun VM-100 käynnistetään järjestelmänvalvojatilassa, esiin tulee valvojaruutu.

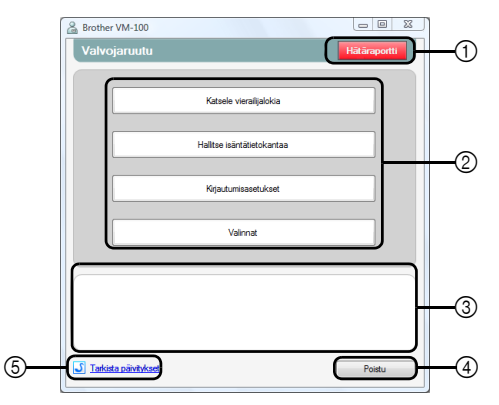

- Tässä valvoja voi näyttää ja tulostaa luettelon sisäänkirjautuneista vierailijoista. (sivu 44)
- Luettelee mahdolliset tehtävät.

**[Katsele vierailijalokia] -painike** (sivu 37) Valitse, jos haluat näyttää vierailijalokin ja viedä sen tiedot.

**[Hallitse isäntätietokantaa] -painike** (sivu 23) Napsauta, jos haluat rekisteröidä uusia isäntiä, muuttaa tai poistaa rekisteröityä tietoa tai tuoda tietokannan.

#### [Kirjautumisasetukset]-painike (sivu 18)

Napsauta, jos haluat rekisteröidä tai poistaa käyttäjiä, jotka voivat kirjautua sisään järjestelmänvalvojana tai vastaanottovirkailijana.

#### [Valinnat]-painike (sivu 29)

Napsauta, jos haluat määrittää tulostimen asetukset vierailijatunnuksen asettelulle, määrittää vierailijatietojen asettelun tai valita tietokannan tallennuspaikan ja tiedon säilytysajan.

- ③ Näyttää yleiskuvauksen kullekin kohdan ② painikkeelle.
- ④ Napsauta, jos haluat poistua VM-100-järjestelmänvalvojatilasta.
- 5 Tarkistaa, onko käytössä tuorein versio.

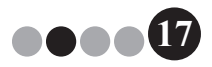

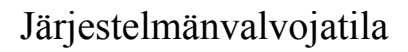

# 4-2. Alkuasetukset

Valvojan tulee ensin määrittää tarpeelliset asetukset.

Sisäänkirjautumisasetusten muokkaaminen Käyttäjät, jotka voivat kirjautua sisään, voidaan rekisteröidä tai poistaa ja heidän salasanansa voidaan vaihtaa.

#### Kirjautumisasetusvalintaikkunan näyttäminen

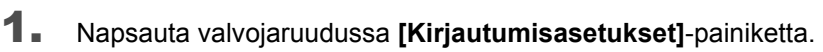

| Srother VM-100                                                 |              |
|----------------------------------------------------------------|--------------|
| Valvojaruutu                                                   | Hātāraportti |
|                                                                |              |
| Katsele vierailijalokia                                        |              |
|                                                                |              |
| Halltse isäntätietokantaa                                      |              |
|                                                                |              |
| Kirjautumisasetukset                                           |              |
|                                                                |              |
| Valinnat                                                       |              |
|                                                                |              |
|                                                                |              |
| Valvoja ja vastaanottovirkalijotta voidaan lisätä tai poistaa. |              |
|                                                                |              |
|                                                                |              |
| J Tarkista päivitykset                                         | Poistu       |
|                                                                |              |

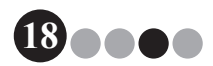

#### Järjestelmänvalvojatila

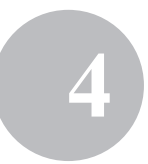

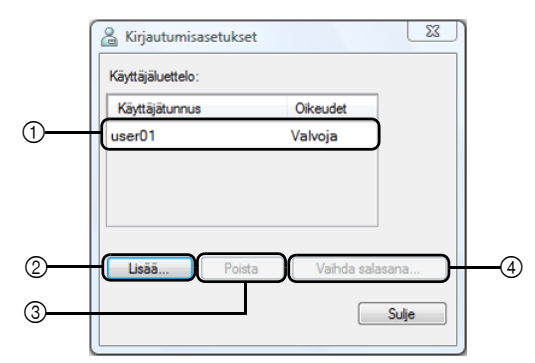

→ Esiin tulee Kirjautumisasetukset-valintaikkuna.

- ① Näyttää rekisteröityjen käyttäjien tiedot.
- ② Napsauta, jos haluat lisätä uuden käyttäjän.
- ③ Napsauta, jos haluat poistaa käyttäjän.
- ④ Napsauta, jos haluat vaihtaa käyttäjän salasanan.

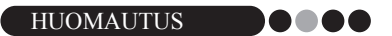

- Järjestelmävalvoja: Käyttäjä voi kirjautua sisään kolmessa tilassa (vastaanottotila, oma kirjautuminen -tila ja järjestelmänvalvojatila).
- Vastaanottovirkailija: Käyttäjä voi kirjautua sisään vastaanottotilassa ja oma kirjautuminen -tilassa.

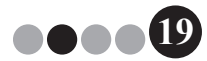

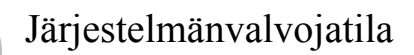

4

#### Uuden käyttäjän rekisteröiminen

**1.** Napsauta kirjautumisasetusvalintaikkunassa [Lisää...]-painiketta.

| & Kirjautumisase  | etukset |            | 23    |
|-------------------|---------|------------|-------|
| Kayttajaluettelo: |         |            |       |
| Käyttäjätunnus    |         | Oikeudet   |       |
| user01            |         | Valvoja    |       |
|                   |         |            |       |
|                   |         |            |       |
|                   |         |            |       |
| L                 |         |            | 1     |
| Lisää             | Poista  | Vaihda sal | asana |
|                   | ,       |            |       |
|                   |         |            | Sulje |
|                   |         |            |       |

2. Kirjoita lisättävän käyttäjän tiedot.

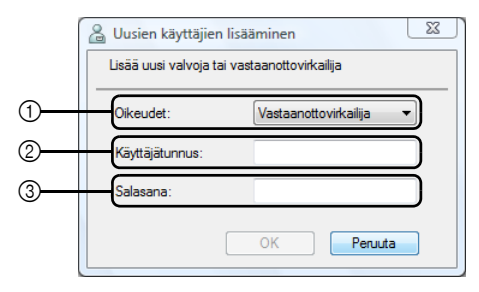

- ① Valitse valtuuksiksi "Vastaanottovirkailija" tai "Järjestelmänvalvoja".
- ② Kirjoita käyttäjätunnus (enintään 255 merkkiä).
- ③ Kirjoita salasana (6–255 merkkiä).
- 3. Napsauta [OK]-painiketta.

→ Uusi käyttäjä on rekisteröity.

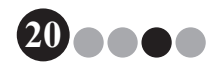

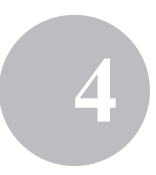

#### Käyttäjien poistaminen

**1.** Valitse poistettava käyttäjä kirjautumisasetusvalintaikkunasta.

| 🔏 Kirjautumisasetukset |                 |
|------------------------|-----------------|
| Käyttäjäluettelo:      |                 |
| Käyttäjätunnus         | Oikeudet        |
| user01                 | Valvoja         |
| user02                 | Vastaanotto     |
| user03                 | Vastaanotto     |
|                        |                 |
|                        |                 |
| Lisää Poista           | Vaihda salasana |
|                        | Sulje           |

2. Napsauta [Poista]-painiketta.

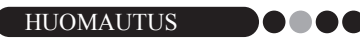

- Kaikkia valvojia ei voi poistaa. Jos yrität poistaa kaikki valvojat, esiin tulee virheilmoitus.
- 3. Valitse [Kyllä]-painike.

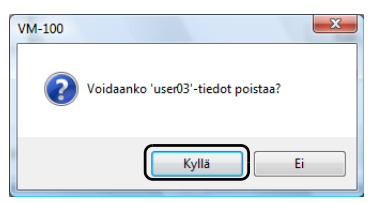

→ Valittu käyttäjä poistetaan.

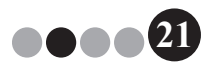

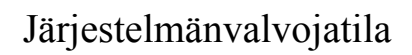

4

#### Salasanan vaihtaminen

**1.** Valitse kirjautumisasetusvalintaikkunasta käyttäjä, jonka salasanan haluat vaihtaa.

| & Kirjautumisasetukset | X               |
|------------------------|-----------------|
| Käyttäjäluettelo:      |                 |
| Käyttäjätunnus         | Oikeudet        |
| user01                 | Valvoja         |
| user02                 | Vastaanotto     |
| user03                 | Vastaanotto     |
|                        |                 |
| Lisää Poista           | Vaihda salasana |
|                        | Sulje           |

- 2. Napsauta [Vaihda salasana...] -painiketta.
- 3. Kirjoita uusi salasana (6–255 merkkiä).

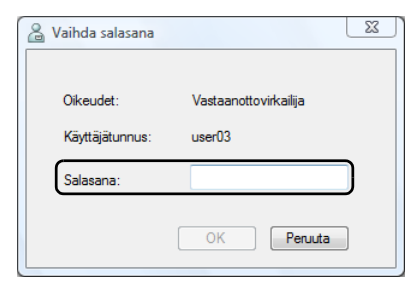

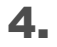

#### Napsauta [OK]-painiketta.

→ Salasana vaihtuu.

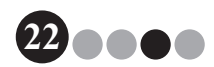

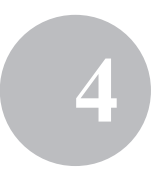

# Isäntätietojen rekisteröiminen VM-100-ohjelmalla käyttäjät voivat rekisteröidä isäntiä (henkilöitä, jotka saavat vierailijoita) ja tuoda isäntätietoja tietokannasta.

 Napsauta valvojaruudussa [Hallitse isäntätietokantaa] -painiketta.

| A Brother VM-100                                                                                                    |
|----------------------------------------------------------------------------------------------------|
| Valvojaruutu Hätäraportti                                                                                                    |
| Katsele vieralijalokia                                                                                                    |
| Halltse isäntätietokantaa                                                                                                    |
| Krjautumisasetukset                                                                                                    |
| Valinnat                                                                                                    |
| Närtä voldeen leidä ja särtäleitoja voldeen muuttaa ja ne voldeen postaa.<br>Isärtäleidut esälläivä tietokanta voldeen tuoda. |
| J Tarkista päiväykset Poistu                                                                                                  |

→ Esiin tulee isäntätietoluetteloikkuna.

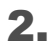

#### Napsauta [Lisää...]-painiketta.

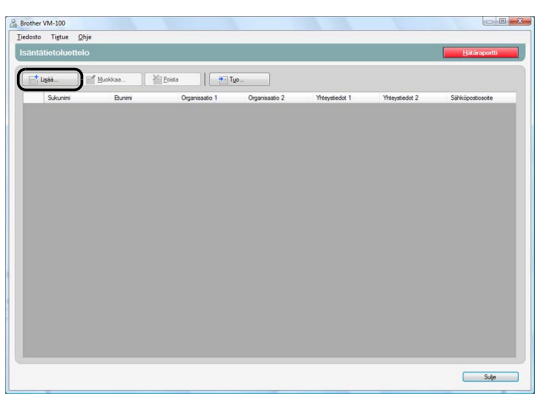

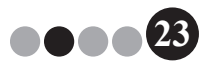

## Järjestelmänvalvojatila

#### 3. Kirjoita lisättävät isäntätiedot.

|          | 🔒 Lisää isäntätiedot                                       |
|----------|------------------------------------------------------------|
|          | Lisää isäntätietoja, jotka lisätään isäntätietoluetteloon. |
| _        |                                                            |
| 1        | Sukunimi:                                                  |
| 2        | Etunimi:                                                   |
| 3        | Organisaatio 1:                                            |
| <u> </u> | Organisaatio 2:                                            |
| G<br>G   | Yhtevstiedot 1:                                            |
|          |                                                            |
| 6        |                                                            |
| 7        | Sähköpostiosoite:                                          |
|          | Tallenna ja luo uusi tietue Tallenna ja sulje Penuta       |

- ① Kirjoita sukunimi.
- Kirjoita etunimi.
- ③ Kirjoita tai valitse organisaatiotieto (esim. yrityksen nimi).
- ④ Kirjoita tai valitse toinen organisaatiotieto (esim. osaston nimi).
- 5 Kirjoita tai valitse puhelinnumero.
- ⑥ Kirjoita tai valitse vaihtoehtoinen puhelinnumero (esim. matkapuhelimen numero).
- ⑦ Kirjoita tai valitse sähköpostiosoite.

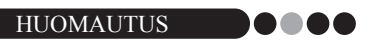

- Kuhunkin tekstiruutuun voidaan kirjoittaa enintään 255 merkkiä.
- 20 viimeksi syötettyä tietoa näkyy pudotusvalikkojen vaihtoehtoina kohdissa ③–⑦.

#### **4.** Napsauta **[Tallenna ja sulje]** -painiketta.

→ Valintaikkuna sulkeutuu ja syötetyt isäntätiedot lisätään isäntätietoluetteloikkunaan.

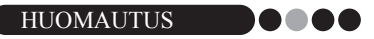

 Jos napsautat [Tallenna ja luo uusi tietue] -painiketta, syötetyt isäntätiedot lisätään isäntätietoluetteloikkunaan. Sitten esiin tulee tyhjä uudet isäntätiedot -valintaikkuna, johon voidaan lisätä toinen isäntä.

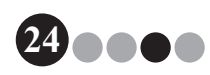

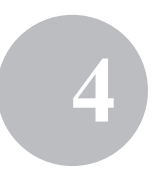

#### Isäntätietojen tuominen

Isäntätiedot voidaan tuoda. Kun isäntätietoja tuodaan, kaikki olemassa olevat tiedot poistetaan, jotta tietokannassa olisi vain tuodut tiedot.

**1** Napsauta valvojaruudussa [Hallitse isäntätietokantaa] -painiketta.

| Brother VM-100                                                                                                    | _ 0 %        |
|----------------------------------------------------------------------------------------------------|--------------|
| Valvojaruutu                                                                                                    | Hātāraportti |
|                                                                                                    |              |
| Katzele vierailialokia                                                                                                |              |
|                                                                                                    |              |
| Halltse isäntätietokantaa                                                                                             |              |
| Kirjautumisasetukset                                                                                                  |              |
| Valinnat                                                                                                    |              |
| lisirtä voidan lisiki ja lisirtääletoja voidan muuttaa ja ne voidaar<br>lairtäledot sisällävä latokarta voidan luoda. | n poistaa.   |
| J Tarkista päiväykset                                                                                                 | Poistu       |

→ Esiin tulee isäntätietoluetteloikkuna.

#### 2. Napsauta [Tuo...]-painiketta.

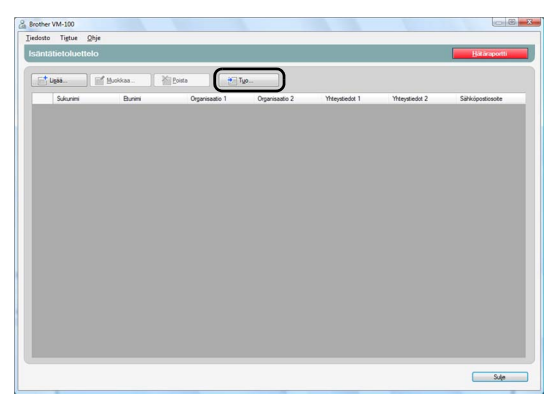

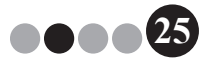

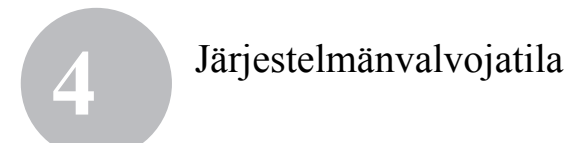

#### 3. Valitse [Kyllä]-painike.

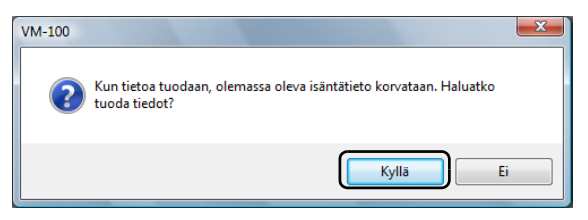

#### 4. Määritä, mikä tiedosto sisältää tuotavat tiedot.

|                        | 🙆 Tuo                                       |    |
|------------------------|---------------------------------------------|----|
| 1                      | Kohde: Tiedostot                            |    |
| 2                      | Viimeisimmät<br>sijeinnit Employee.list.csv |    |
|                        | Työpöytä                                    |    |
|                        | User                                        |    |
|                        | 1                                           |    |
| 3 <u></u><br>4 <u></u> | Tedostonimi:                                | -5 |

- ① Määritä, mikä kansio sisältää tuotavan tiedoston.
- ② Valitse tuotavat tiedot sisältävä tiedosto.
- ③ Näyttää valitun tiedoston nimen.
- ④ Valitse tuotavan tiedoston muoto. Voit valita CSV- ja tekstitiedostoja.
- ⑤ Napsauta, kun haluat tuoda valitun tiedoston.

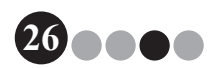

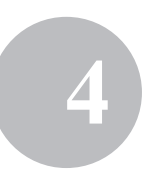

**5.** Valitse rajoitusmerkki sekä se, tuleeko ensimmäisen tekstirivin sisältää kenttien nimet.

|         | LS                                      |                              |                |       |             |                          |
|---------|-----------------------------------------|------------------------------|----------------|-------|-------------|--------------------------|
| 2       | Erottimen vahto<br>Määrää alkuperäiseen | tiedostoon erotin ennen muur | mosta.         |       |             |                          |
| ע       | Alkuperaisen tied <u>o</u> ston         | muunnoksen erotin:           | Pikku          |       |             |                          |
|         | First Name                              | Last Name                    | Div.           | Group | phone       | emai                     |
| <u></u> | Water                                   | Freeman                      | Sales Div.     | 1G    | 123-456-789 | Walter.Freeman@xxxxxxxxx |
| U       | BI                                      | Smith                        | Marketing Div. | 2G    | 123-567-890 | BI.Smith@cococococc      |
|         |                                         |                              |                |       |             |                          |
|         |                                         |                              |                |       |             |                          |
| 3       | (?) Toe Kentan Nemata                   | ensimmäinen rivi.            |                |       |             |                          |

- Valitse rajoitusmerkiksi pilkku, sarkain, välilyönti tai puolipiste, ennen kuin tiedosto muunnetaan.
- Muunnettavan tiedoston esikatselu.
- ③ Valitse tämä ruutu, jos tuotavan tekstin ensimmäinen rivi sisältää kenttien nimet ja kenttien tiedot alkavat toiselta riviltä. Jätä tämä ruutu valitsematta, jos kenttien tiedot alkavat tuotavassa tekstissä ensimmäiseltä riviltä.
- 6. Napsauta [Seuraava]-painiketta.

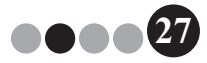

7. Määritä, miten tuotavan tiedoston kentät määrätään isäntätietokannan kenttiin.

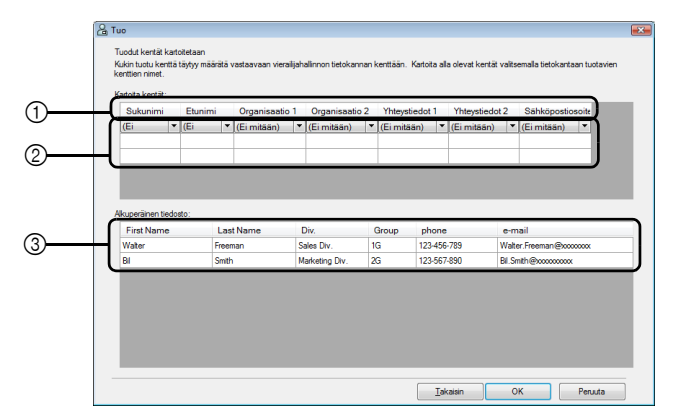

- ① Isäntätietokannan kentät esitetään ensimmäisellä rivillä. Valitse toisen rivin avattavista luetteloista tuotavan tiedoston kenttä, joka määrätään isäntätietokannan kentälle.
- ② Isäntätietokannan sisällön esikatselu tiedoston tuonnin jälkeen. Jos kohdassa ① valittiin "(Ei mitään)", näytetään valitun kentän tiedot.
- ③ Näyttää tuotavan tiedoston tiedot. Ainoastaan kartoitettujen kenttien tietosarakkeet näytetään (missä kohdassa ① ei valittu "(Ei mitään)").
- 8. Napsauta [OK]-painiketta.
  - → Tiedosto tuodaan käyttäen määritettyjä asetuksia, ja esiin tulee isäntätietoluetteloikkuna.
- 9. Voit palata valvojaruutuun napsauttamalla [Sulje]-painiketta.

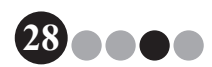

#### Järjestelmänvalvojatila

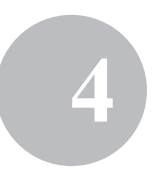

#### Valinnat

Vierailijatunnusten asettelulle, tulostinasetuksille, pysäköintiluville, vierailijatietolomakkeille ja tietokannan sijainnille ja varmuuskopioinnille voidaan määrittää asetukset.

#### Valinnat-valintaikkunan näyttö

1. Napsauta valvojaruudussa [Valinnat]-painiketta.

| Valvoiaruutu                                                                    |                                                                           | Hātāraportti               |
|---------------------------------------------------------------------------------|---------------------------------------------------------------------------|----------------------------|
| valvojaruutu                                                                    |                                                                           | nataraporti                |
|                                                                                 |                                                                           |                            |
|                                                                                 | Katsele vierailijalokia                                                   |                            |
|                                                                                 |                                                                           |                            |
|                                                                                 | Halltse isäntätietokantaa                                                 |                            |
|                                                                                 |                                                                           |                            |
|                                                                                 | Kiriautumisasetukset                                                      |                            |
|                                                                                 | rejustamosociatada                                                        |                            |
|                                                                                 |                                                                           |                            |
|                                                                                 | Valinnat                                                                  |                            |
|                                                                                 |                                                                           |                            |
|                                                                                 |                                                                           |                            |
| Hallinnoi järjestelmäas<br>Valtse vierailijatunnuk<br>tulostimet ja hallinnoi t | etuksia.<br>sen asettelu, määrtä vierailijatietoje<br>ietokannan tietoja. | en syötölle muoto, valitse |
|                                                                                 |                                                                           |                            |

→ Esiin tulee Valinnat-valintaikkuna.

| Vierailijatunnus:  | 01.lbx            | Selaa |
|--------------------|-------------------|-------|
| Pysäköintiluna     | 01 by             | Selaa |
| Lisää asettelu     | un logo tai kuva. |       |
| Kuvatiedosto:      | Autumn Leaves.jpg | Selaa |
| Määntä asettelutie | edoston sijainti: |       |
| C:\Users\Public\   | Pictures          | Selaa |
| Muut               |                   |       |
| Valitse nimen esi  | tysmuoto          |       |
| Etu suku           |                   | -     |

① Napsauta välilehteä, joka sisältää määritettävät parametrit.

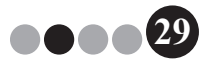

#### Asetteluasetukset ("Yleistä"-välilehti)

Vierailijatunnusten, pysäköintilupien ja vierailijoiden ja isäntien nimien näytön asettelu voidaan määrittää.

- 1. Valitse Valinnat-valintaikkunasta "Yleistä"-välilehti.
- 2. Tee tarpeelliset määritykset.

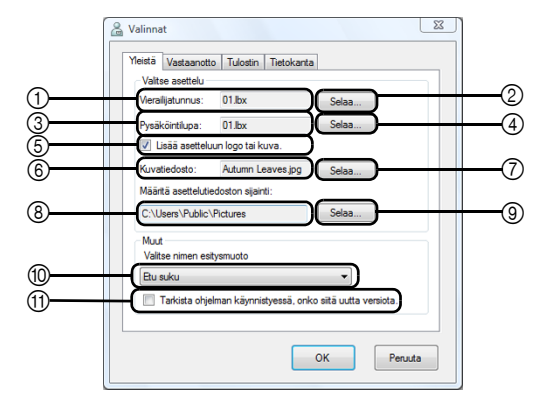

- ① Näyttää vierailijatunnuksille määrätyn asettelun nimen.
- ② Napsauta, jos haluat esiin valintaikkunan, josta voidaan muuttaa vierailijatunnusten asettelua. (sivu 31)
- ③ Näyttää pysäköintiluville määrätyn asettelun nimen.
- ④ Napsauta, jos haluat esiin valintaikkunan, josta voidaan muuttaa pysäköintilupien asettelua. (sivu 31)
- ⑤ Jos on valittu logon sisältävä asettelu, logotiedosto voidaan vaihtaa. Valitse tämä ruutu, jos haluat korvata vierailijatunnuksen logon valitulla logolla. (sivu 32)
- Näyttää uuden logon tiedostonimen. Tämä ruutu on harmaa, jos ruutua
   ei ole valittu.
- ⑦ Napsauta, jos haluat esiin valintaikkunan, jossa määritetään uuden logon tiedosto.
- ⑧ Näyttää mukautettuja asetteluja sisältävän kansion polun. (sivu 78)
- ③ Napsauta, jos haluat esiin valintaikkunan, jossa voidaan valita kohdan ⑧ kansio.
- Valitse vierailijoiden nimien esityksille muoto "Sukunimi, Etunimi", "Etunimi Sukunimi", "Sukunimi Etunimi" tai "Sukunimi, Etunimi".
- 1 Tarkista, onko VM-100-ohjelmisto tuorein versio.

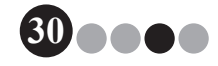

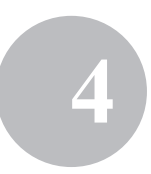

## **3.** Napsauta **[OK]**-painiketta.

→ Parametreille määrätään valitut asetukset.

## Vierailijatunnusten ja pysäköintilupien asettelun määrittäminen

Jos vaiheessa 2 valittiin ② tai ④, esiin tulee valintaikkuna, jossa voidaan valita asettelut.

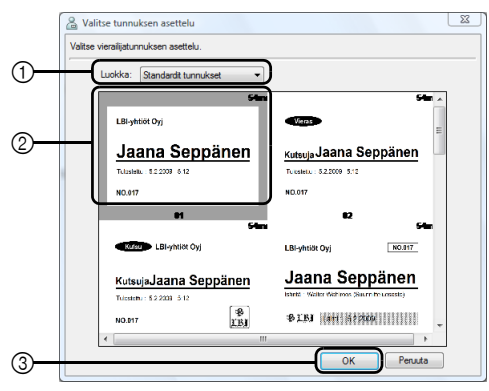

Valitse tunnuksen asettelu -valintaikkuna

- ① Valitse vierailijatunnusten asetteluluokaksi "Standardit tunnukset", "Geneeriset tunnukset" tai "Kuvalliset tunnukset". Kun uusia tunnuksia aletaan luoda, luodaan "Tunnukseni"-luokka. Uudet tunnukset tallennetaan "Tunnukseni"-luokkaan, joka on näkyvissä Valitse tunnuksen asettelu -valintaikkunassa. (sivu 78)
- ② Näyttää valitun luokan asettelujen kuvat. Valitse vierailijatunnuksen asettelun kuva napsauttamalla haluamaasi asettelua.
- ③ Napsauta [OK]-painiketta.

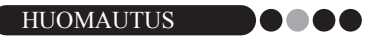

- Jos asettelu valittiin "Kuvalliset tunnukset" -luokasta mutta kuvaa ei ole otettu, kuva-alueelle tulostetaan kuvaesimerkki. Jos asettelu valitaan "Kuvalliset tunnukset" -luokasta, muista ottaa kuva.
- Kuvia ei voi ottaa oma kirjautuminen -tilassa. Jos tullaan käyttämään oma kirjautuminen -tilaa, valitse asettelu jostain muusta luokasta kuin "Kuvalliset tunnukset".

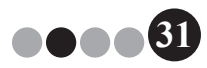

4

#### Uuden logon valitseminen

Jos vaiheessa 2 kuvattua kohtaa ⑦ napsautetaan, esiin tulee valintaikkuna, jossa voidaan määrittää uuden logon tiedosto.

| 🔓 Avaa                    |               |                |            |       |        | <b>X</b> |
|---------------------------|---------------|----------------|------------|-------|--------|----------|
| Kohde:                    | 🖺 Kuvat       |                | •          | G 🦻 📂 | ·      |          |
| Ca                        | Nimi          | Otettu päivänä | Tunnisteet | Koko  | Luokit | us       |
| Viimeisimmät<br>sijainnit |               |                |            |       |        |          |
|                           | Kuvanäytteet  |                |            |       |        |          |
| Työpöytä                  |               |                |            |       |        |          |
| <b>N</b>                  |               |                |            |       |        |          |
| in                        |               |                |            |       |        |          |
|                           |               |                |            |       |        |          |
| Tietokone                 |               |                |            |       |        |          |
|                           |               |                |            |       |        |          |
|                           |               |                |            |       |        |          |
| - <del></del>             | Tiedostonimi: |                |            |       | -)     | Avaa     |

- ① Valitse uuden logon sisältävä kansio.
- Anna uuden logon tiedostonimi.
- ③ Valitse "Kaikki kuvatiedostot", "BitMap-tiedostot", "JPEG-tiedostot", "Gif", "TIFF", "Icon", "WindowsMetaFile" tai "PNG" uuden logon tiedostomuodoksi.
- ④ Napsauta uutta logoa.

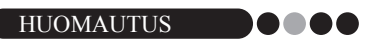

 Jos on valittu logollinen tunnus, muista määrittää logo tai kuva. Jos logoa tai kuvaa ei määritetä, käytetään esimerkkilogoa.

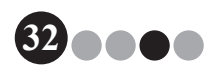

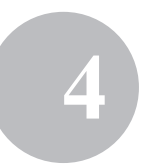

#### Vierailijatietolomakkeen asetukset ("Vastaanotto"-välilehti)

Tämä asetus määrää, mitkä kentät esiintyvät vierailijatietolomakkeessa sekä onko tiedot mahdollista syöttää.

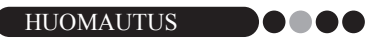

- Voit määrittää vastaanottoruudussa näkyvät kentät. Kun haluat määrittää tulostettavat kohdat, lue sivu 30.
- **1.** Valitse Valinnat-valintaikkunasta "Vastaanotto"-välilehti.
- 2. Määritä vierailijatietolomakkeen kenttäasetukset.

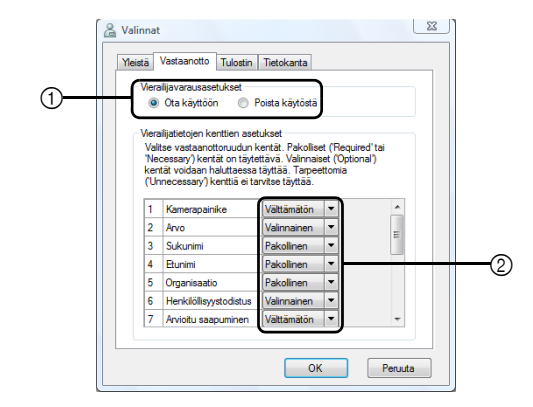

① Valitse, onko vierailijoiden varaustoiminto käytössä vai ei. VM-100-ohjelmalla vierailijoille voidaan tehdä "Varaa" tai "esirekisteröinti". Varaus voidaan tehdä ennen vierailijan saapumista, jolloin sisääkirjautuminen nopeutuu ja helpottuu. Jos valitaan "Poista käytöstä", vierailijoille ei voi tehdä varausta ja vierailijatietolomake toimii alla kuvatulla tavalla.

#### HUOMAUTUS

- Jos poistat varauksen käytöstä, "Näytä vierailijaluettelo" -kohdan "Varattu" vaihtuu "Esirekisteröidyksi". Jos tulostat vierailijan tunnuksen kirjautumatta sisään, vierailija näkyy "Esirekisteröity"-luettelossa.
- Jos poistat varauksen käytöstä, vierailijatietojen [Korvaa]- ja [Varaa]painikkeet eivät ole käytössä.
- Jos poistat varauksen käytöstä, arvioidun saapumispäivämäärän ja -ajan kentät eivät tule näkyviin.

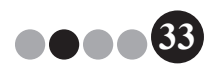

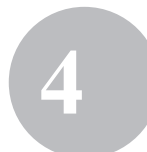

② Määritä vierailijatietolomakkeen painikkeiden ja tekstikenttien asetukset. Jos on valittu "Pakollinen", tekstiruudussa on punainen kehys ja vierailijatietoja ei voi rekisteröidä, ennen kuin nämä tiedot on syötetty.

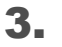

Napsauta [OK]-painiketta.

→ Parametreille määrätään valitut asetukset.

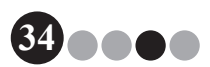

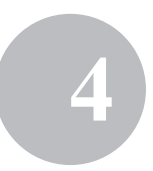

#### Tulostinasetukset ("Tulostin"-välilehti)

Tässä voidaan määrittää, millä tulostimella vierailijatunnukset ja pysäköintiluvat tulostetaan.

- **1.** Valitse Valinnat-valintaikkunasta "Tulostin"-välilehti.
- **2.** Valitse tulostin.

|     | 🔓 Valinnat 📃                                                                              |
|-----|-------------------------------------------------------------------------------------------|
| 0   | Vieistä Vastaanotto Tulostin Tietokanta<br>Valtee tulostin<br>Veralijatunnuksen tulostin: |
| (1) | Brother QL-550                                                                            |
|     |                                                                                           |
|     |                                                                                           |
|     |                                                                                           |
|     | OK Peruuta                                                                                |

- ① Valitse VM-100-ohjelman kanssa yhteensopiva Brother QL -tulostin tulostamaan vierailijatunnukset, viestit ja pysäköintiluvat. Tämä määritetään tavallisesti automaattisesti ohjelman käynnistyessä.
- **3.** Napsauta **[OK]**-painiketta.
  - → Tulostin on määritetty.

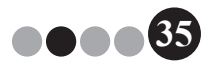

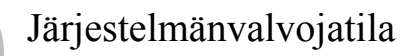

#### Tietokanta- ja varmuuskopiointiasetukset ("Tietokanta"-välilehti)

Tässä voidaan määrittää tietokannan sijainti sekä kauanko tiedot säilytetään tietokannassa ja kuinka usein se varmuuskopioidaan. Käyttäjän on kirjauduttava sisään järjestelmänvalvojan oikeuksin, ennen kuin hän voi suorittaa tämän toiminnon.

Valitse Valinnat-valintaikkunasta "Tietokanta"-välilehti.

#### 2. Tee tarpeelliset määritykset.

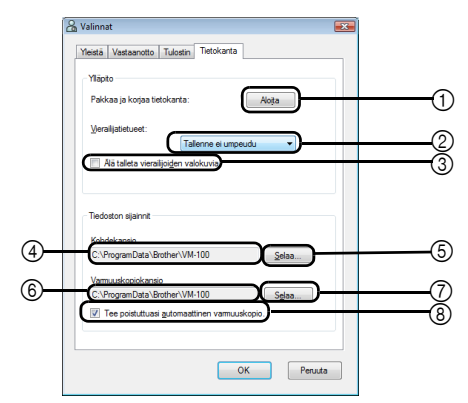

- 1 Optimoi tietokanta valitsemalla "Käynnistä..."
- ② Valitse vierailijatietueiden säilytysajaksi "Tallenne ei umpeudu", "1 viikko", "1 kuukausi", "3 kuukautta", "6 kuukautta" tai "1 vuosi".
- ③ Valitse tämä ruutu, jos et halua tallentaa vastaanottotilassa otettua kuvaa. Jos tämä valitaan, valokuva poistetaan kun vierailija kirjautuu ulos.
- ④ Määritä VM-100-tietokannan polku. Oletusarvoisesti tämä on sama polku kuin mitä ohjelmaa ensimmäistä kertaa käytettäessä määritettiin. (sivu 12)
- (5) Napsauta, jos haluat valita kansion, kun muutat kohtaa (4).
- ⑥ Määritä sen kansion polku, johon VM-100-tietokanta varmuuskopioidaan. Kun käytetään samaa kansiota, 10 kopiota vanhemmat tiedostot poistetaan.
- ⑦ Napsauta, jos haluat valita kansion, kun muutat kohtaa ⑥.
- ③ Valitse tämä ruutu, jos haluat, että varmuuskopio tehdään automaattisesti kun ohjelma suljetaan. (Varmuuskopiotiedoston muoto on \*.bmb.)

#### HUOMAUTUS

- Jos kohdassa (5) ei ole valittu kansiota varmuuskopiotiedostolle, tätä ruutua ei voi valita.
- 3. Napsauta [OK]-painiketta.
  - → Tietokantamääritykset astuvat voimaan.
# Järjestelmänvalvojatila

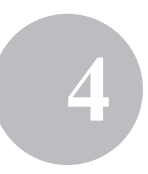

# 4-3. Luettelojen hallinta

#### ••• Vierailijalokin esittäminen

Uloskirjautuneiden vierailijoiden luettelo voidaan esittää. Jos haluat nähdä sisäänkirjautuneiden vierailijoiden tiedot, napsauta **[Hätäraportti]**-painiketta.

#### **1** Napsauta [Katsele vierailijalokia] -painiketta valvojaruudussa.

| Brother VM-100                                                                 |              |
|--------------------------------------------------------------------------------|--------------|
| Valvojaruutu                                                                   | Hātāraportti |
|                                                                                |              |
| Katsele vierailijalokia                                                        |              |
| Halltse isäntätietokantaa                                                      |              |
| Kirjautumisasetukset                                                           |              |
| Valinnat                                                                       |              |
| Akasempien vieralijoiden loki voidaan estitää.<br>Vieralijaloki voidaan viedä. |              |
| J Tarkista päivitykset                                                         | Poistu       |

→ Esiin tulee vierailijaloki-ikkuna.

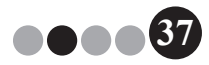

**2.** Määritä aikaväli, miltä vierailijatiedot näytetään.

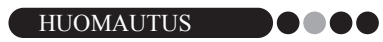

• Kaikki vierailijalokin tiedot säilyvät tietokannassa, aikavälistä riippumatta.

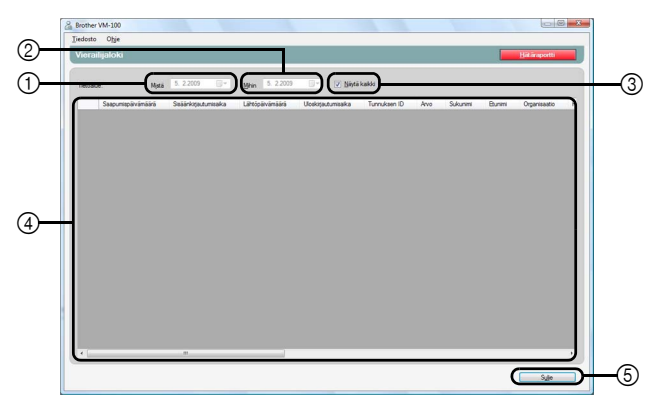

① Määritä näyttöajan aloituspäivä.

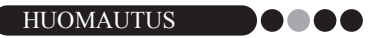

- Jos aloituspäivä on lopetuspäivän jälkeen, lopetuspäiväksi muutetaan automaattisesti aloituspäivä.
- ② Määritä näyttöajan lopetuspäivä.
- ③ Valitse tämä ruutu, jos haluat esittää kaikki vierailijalokin tiedot. Jos tämä valitaan, kohtia ① ja ② ei voi määrittää.
- ④ Näyttää vierailijalokin tiedot määrätyltä ajalta.
- ⑤ Valitse, jos haluat palata valvojaruutuun (sivu 17).

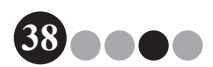

# Järjestelmänvalvojatila

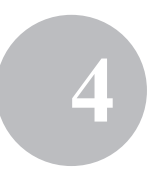

## Vierailijalokin vieminen

Vierailijalokin tiedot voidaan tallentaa CSV-muotoiseen tiedostoon.

Valitse työkaluriviltä "Tiedosto" ja sitten "Vie".

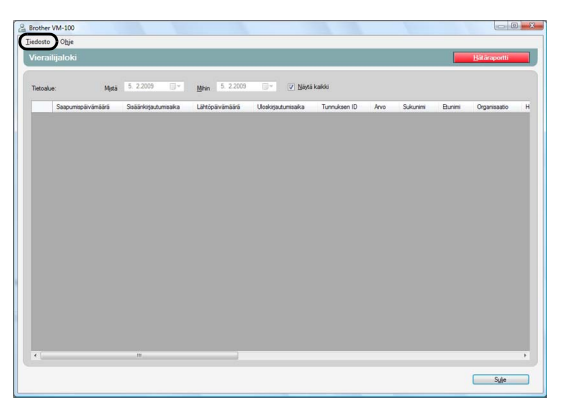

2. Määritä vietävän tiedoston nimi, tiedostomuoto ja sijainti.

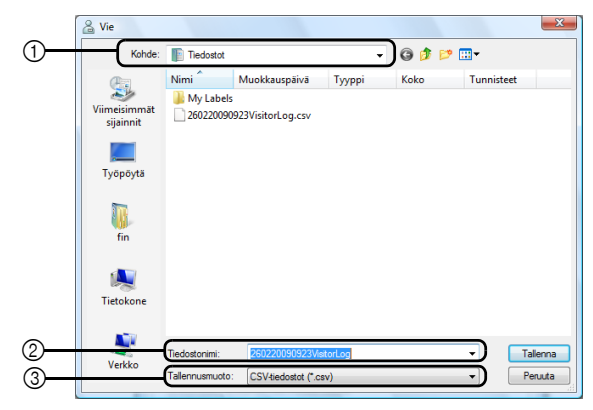

- ① Määritä, minne tiedosto viedään.
- ② Määritä vietävän tiedoston nimi.
- ③ Valitse vietävän tiedoston muoto. Vain CSV-muoto voidaan valita.
- 3. Napsauta [Tallenna]-painiketta.
  - → Tiedosto viedään määrätyllä sisällöllä.

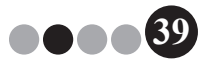

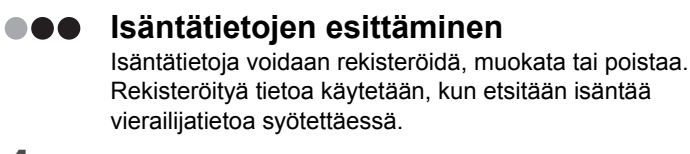

**1.** Napsauta valvojatilan valintaikkunassa **[Hallitse isäntätietokantaa]** -painiketta.

| A Brother VM-100                                                                                                    |
|----------------------------------------------------------------------------------------------------|
| Valvojaruutu Hätäraportti                                                                                                    |
| Katole veralijalska                                                                                                    |
| Hailtse isäntätietokantaa                                                                                                    |
| Kijautumisasetukset                                                                                                    |
| Valinnat                                                                                                    |
| Isärtä voidaan Isäkä ja isärtäitetoja voidaan muuttaa ja ne voidaan postaa.<br>Isärtäitedot sisäkävä tetoikanta voidaan tuoda. |
| J Tarkista päiväykset Poistu                                                                                                   |

→ Esiin tulee isäntätietoluetteloikkuna.

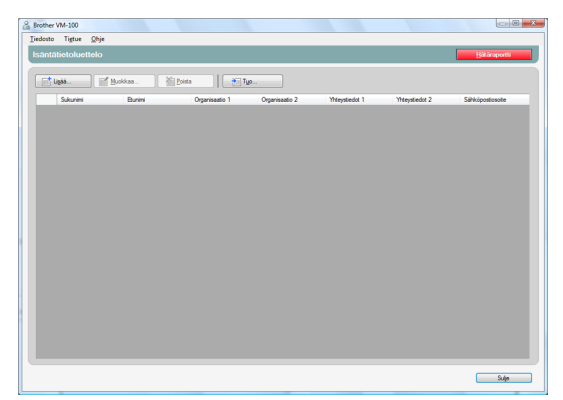

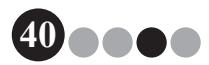

# Järjestelmänvalvojatila

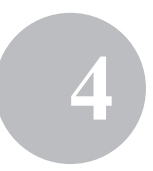

#### Lisääminen

Isäntätietojen lisäämisestä kerrotaan kohdassa "Isäntätietojen rekisteröiminen". (sivu 23)

#### Muokkaaminen

Rekisteröityä isäntätietoa voidaan muokata.

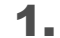

Valitse isäntätiedon näyttöalueelta ne tiedot, joita haluat muokata.

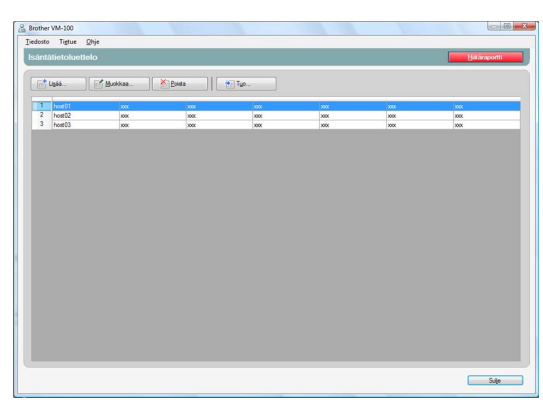

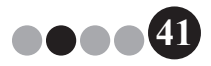

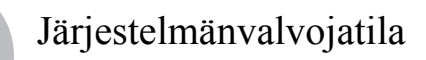

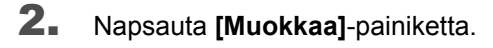

| tupis |          |        |                |                |                |                |                |
|-------|----------|--------|----------------|----------------|----------------|----------------|----------------|
|       | Sukunimi | Bunini | Organisaatio 1 | Organisaatio 2 | Yhteystiedat 1 | Yhteystiedot 2 | Sähköpostosote |
| 1     | host01   | 2001   |                |                |                | ***            | 202            |
| 2     | host02   | 2000   | X00X           | 300X           | X00X           | X00X           | 300X           |
| 3     | host03   | 2005   | X00X           | 100K           | X00X           | X0X            | X00X           |
|       |          |        |                |                |                |                |                |

**3.** Muokkaa isäntätietoa ja napsauta sitten **[Tallenna ja sulje]** -painiketta.

| 🔏 Muokkaa isäntätietoj    | a                 | ×       |
|---------------------------|-------------------|---------|
| Tee vaaditut muutokset is | äntätietoihin.    |         |
| Sukunimi:                 | host01            |         |
| Etunimi:                  | XXX               |         |
| Organisaatio 1:           | xxx               | •       |
| Organisaatio 2:           | xxx               | -       |
| Yhteystiedot 1:           | XXXX              | •       |
| Yhteystiedot 2:           | XXXX              | •       |
| Sähköpostiosoite:         | хох               | •       |
|                           | Tallenna ja sulje | Peruuta |

→ Valintaikkuna sulkeutuu ja muokatut isäntätiedot näytetään isäntätietoluetteloikkunassa.

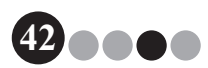

# Järjestelmänvalvojatila

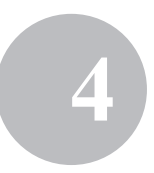

#### Poistaminen

Tarpeettomat isäntätiedot voidaan poistaa.

**1** Valitse isäntätiedon näyttöalueelta ne tiedot, jotka haluat poistaa.

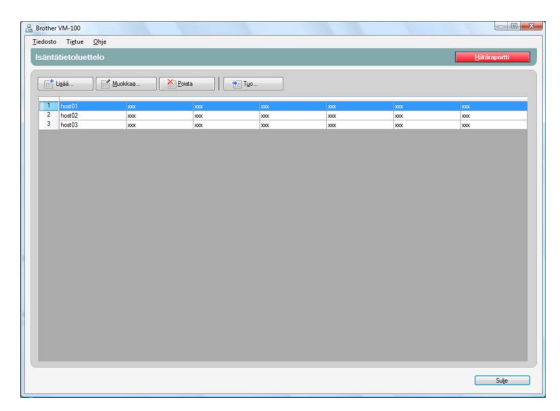

# 2. Napsauta [Poista]-painiketta.

| Brothe  | r VM-100       |          |                |                |                |                |                 |
|---------|----------------|----------|----------------|----------------|----------------|----------------|-----------------|
| Liedost | o ligtue Otye  |          |                |                |                |                |                 |
| ISalli  | alletoidetteio |          |                |                |                |                | Deschore        |
| 6       | Ugáá           | Busikaa. | Epista 1       |                |                |                |                 |
|         | Sukunimi       | Bunimi   | Organisaatio 1 | Organisaatio 2 | Yhteystiedot 1 | Yhteystiedot 2 | Sähkäpostiosote |
|         | host01         | 2005     | 2005           | ***            | XXX            | 200            | XXX             |
| 2       | host02         | 2000     | X0X            | 2001           | X0X            | 2001           | 3000            |
| - 3     | host03         | 2004     | X0X            | X00X           | 2000           | X00X           | 2001            |
|         |                |          |                |                |                |                |                 |
|         |                |          |                |                |                |                | Sulje           |

## **3.** Valitse **[Kyllä]**-painike.

→ Valintaikkuna sulkeutuu ja valitut isäntätiedot poistetaan isäntätietoluetteloikkunasta.

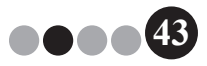

Järjestelmänvalvojatila

# 4-4. Tärkeitä valvojan toimia

#### Hätäraporttien tulostaminen

Hätätilanteessa voidaan esittää ja tulostaa hätäraportti (luettelo sisäänkirjautuneista vierailijoista). Hätäraportti sisältää vierailijan nimen, yrityksen nimen ja kohteen sekä isännän nimen ja organisaation. Hätäraportit tulostetaan sillä tulostimella, joka on valittu PC:n oletustulostimeksi. PC:llä, jota käytetään vierailijatunnusten tulostukseen, tulisi olla oletustulostin, joka käyttää A4- tai suurempaa paperia.

**1.** Napsauta **[Hätäraportti]**-painiketta.

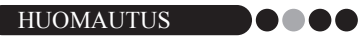

 Hätäraportti voidaan tulostaa valvojatilassa myös valitsemalla "Tiedosto"-valikosta "Tulosta hätäraportti".

| A Brother VM-100          |              |
|---------------------------|--------------|
| Valvojaruutu              | Hātāraportti |
|                           |              |
| Katsele vierafijalokia    |              |
| Halltse isäntätietokantaa |              |
| Kirjautumisasetukset      |              |
| Valinat                   |              |
|                           |              |
|                           |              |
|                           |              |
|                           |              |
| J Tarkista päivitykset    | Poistu       |

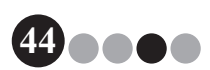

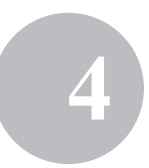

| 2 | autuneiden we | naiijoiden maa | # d.                             |                     |                   |                                         |
|---|---------------|----------------|----------------------------------|---------------------|-------------------|-----------------------------------------|
|   | Sukunimi      | Etunimi        | Organisaatio                     | Kohde               | Isäntä            | Isäntä-<br>organisaatio<br>1            |
| 1 | Taro          | Brother        | Brother<br>Industries<br>Limited | Room2, 2nd<br>floor | Hanako<br>Brother | Brother<br>International<br>Corporation |
| 2 | Taro          | Brother        | Brother<br>Industries<br>Limited | Room2, 2nd<br>floor | Hanako<br>Brother | Brother<br>International<br>Corporation |

→ Hätäraportti esitetään ja tulostetaan.

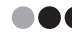

#### Varmuuskopiotiedoston palauttaminen

Jos tieto vahingoittuu tai sitä ei voida käyttää, isäntätiedosto voidaan palauttaa varmuuskopioista. Kun VM-100-ohjelma käynnistetään, näyttöön ilmestyy viesti. Jos napsautat **[OK]**-painiketta, esiin tulee VM-100-tietokantavalintaikkuna. Voit palauttaa varmuuskopiotiedoston alla olevien ohjeiden mukaisesti.

Napsauta VM-100-tietokantavalintaikkunassa [Selaa...]-painiketta.

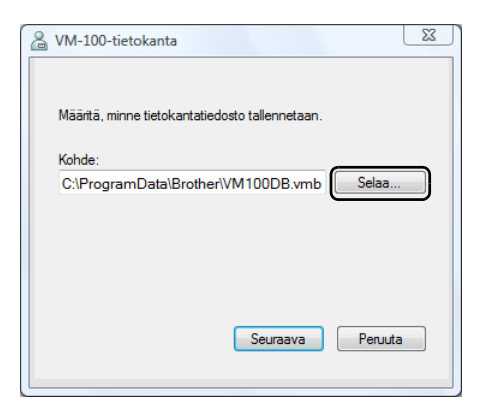

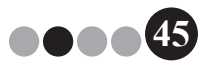

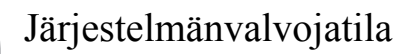

- 2. BMB-tiedostot luetellaan päiväyksen mukaan. Valitse palautettava BMB-tiedosto ja napsauta [Avaa]-painiketta.
  - → Esiin tulee taas VM-100-tietokantavalintaikkuna, jossa ilmoitetaan valittu BMB-tiedosto.

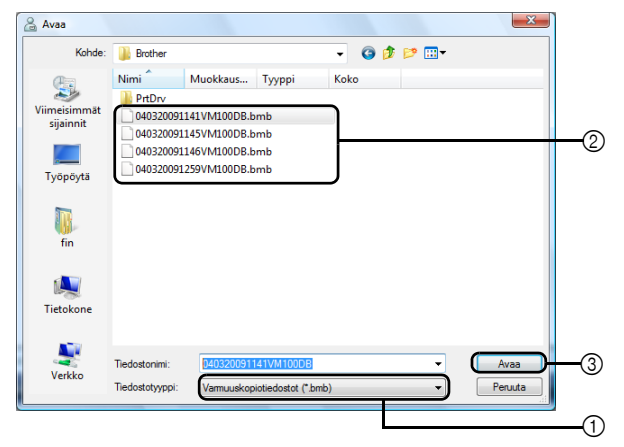

- ① Valitse avattavasta luettelosta "Varmuuskopiotiedostot (\*.bmb)".
- ② BMB-tiedostot luetellaan. Tiedoston nimen numerot ilmoittavat, koska tiedot varmuuskopioitiin. Valitse palautettava BMB-tiedosto.
- ③ Napsauta [Avaa]-painiketta.
- 3. Napsauta [Seuraava]-painiketta, ja kun seuraava valintaikkuna ilmestyy, napsauta [Valmis]-painiketta.

→ Valittua päivämäärää vastaava varmuuskopiotiedosto palautetaan.

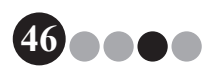

# 5-1. Vastaanottovirkailijan toiminnot

Vastaanottovirkailija voi valmistella vierailijoiden saapumisen kahdella tavalla:

- Vastaanottovirkailija syöttää vierailijatiedot, jakaa tunnukset ja kirjaa vierailijat sisään heidän saapuessaan. Vastaanottovirkailija kirjaa vierailijat ulos, kun he lähtevät.
- 2. Jos isäntä antaa vastaanottovirkailijalle vierailijatiedot ennen heidän saapumistaan, vastaanottovirkailija voi syöttää vaaditut tiedot etukäteen (tehdä varauksen). Vastaanottovirkailija voi sitten joko tulostaa tunnukset ennen vierailijoiden saapumista (ja vain kirjata heidät, kun he saapuvat) tai tulostaa tunnukset vierailijoiden saavuttua ja kirjata heidät sisään. Kun vierailija lähtee, vastaanottovirkailija kirjaa hänet ulos.

# ••• Varauksen teko ja vierailijoiden kirjaaminen

- **1** Avaa vierailijatietolomake.
- 2. Napsauta [Varaa]-painiketta.
- Kun vierailija saapuu, valitse hänet "Varattu"/"Esirekisteröity"luettelosta.
- **4.** Napsauta **[Kirjaudu sisään ja tulosta tunnus]** -painiketta, kun haluat kirjata vierailijan sisään ja tulostaa vierailijatunnuksen.

#### HUOMAUTUS

 Jos haluat tulostaa vierailijatunnuksen ennen vierailijan saapumista, valitse vierailija [Varattu]/[Esirekisteröity]-luettelosta ja paina [Tulosta tunnus] -painiketta. Kun vierailija saapuu, valitse luettelosta vierailijan tunnuksen ID ja napsauta [Sisäänkirjautuminen]-painiketta.

# Vierailijan kirjaaminen ulos

**1** Valitse vierailijatiedot "Kirjautunut sisään" -luettelosta ja napsauta **[Uloskirjautuminen]**-painiketta.

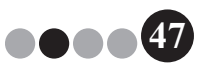

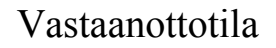

# 5-2. Vastaanottotilaikkuna

Vastaanottotilaikkunassa on seuraavat kohdat.

| S. holmikusta 2000 4.31      Versigiutete     Keys     Keys     Keys     Keys                                                                                                    | 5 |
|----------------------------------------------------------------------------------------------------|---|
| High venige venige | ٢ |
| Image: Control of the control of the contro                   | 6 |
| Weil       Normic Inded       Normic Inded       Opproate       Visystead       * = Felderen       Epitatedu       Talpeta furma       Visystead                                                                                                    | 7 |

- ① Näyttää päivämäärän ja ajan sekä [Hätäraportti]-painikkeen (sivu 44).
- ② Käyttäjät voivat valita "Näytä vierailijaluettelo" -pudotusvalikosta. Varattu: Näyttää niiden vierailijoiden tiedot, joilla on varaus mutta jotka eivät vielä ole kirjautuneet sisään ("Varattu"-luettelo). Kirjautunut sisään: Näyttää niiden vierailijoiden tiedot, jotka ovat kirjautuneet sisään mutta eivät vielä kirjautuneet ulos. ("Kirjautunut sisään" -luettelo) Kirjautunut ulos: Näyttää niiden vierailijoiden tiedot, jotka ovat kirjautuneet ulos. ("Kirjautunut ulos" -luettelo)

#### HUOMAUTUS

- Luettelossa esitettyä tietoa ja sen esitysjärjestystä voidaan muuttaa muuttamalla suodatusehtoja. (Esimerkiksi: Kun on valittu "Kirjautunut sisään", näytetään sisäänkirjautumispäivä ja -aika. Kun on valittu "Kirjautunut ulos", näytetään uloskirjautumispäivä ja -aika.)
- Jos varauksen tekeminen vierailijoille on poistettu käytöstä valvojatilassa (sivu 33), "Varattu" muuttuu "Esirekisteröidyksi" ja näytetään niiden vierailijoiden tiedot, joiden tunnukset on tulostettu mutta jotka eivät ole vielä kirjautuneet sisään ("Esirekisteröity"-luettelo).

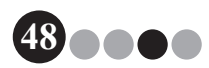

5

- ③ Tällä voidaan etsiä vierailijaluettelon (④) tietoja.
- ④ Vierailijaluettelo Näyttää tietokantaan rekisteröityjen vierailijoiden tiedot.
  - Tämän luettelon tiedot voidaan päivittää muuttamalla "Näytä vierailijaluettelo" -ehtoa ("Varattu" tai "Esirekisteröity"/"Kirjautunut sisään"/"Kirjautunut ulos") tai vierailijatietoja.
  - Kun tunnus annetaan, sille määrätään julkaisujärjestyksessä tunnusluku väliltä 001–999. Numerointi palaa 001:een luvun 999 jälkeen. Jos tunnusta ei ole vielä annettu, lukuna on "---".
  - Sarakkeen otsakkeen napsauttaminen järjestää luettelon kyseisen kentän tietojen mukaisesti.
  - · Sarakkeen jomman kumman sivurajan vetäminen muuttaa sen leveyttä.
- ⑤ Napsauta, jos haluat nähdä tyhjän vierailijatietolomakkeen tai muuttaa, rekisteröidä tai poistaa vierailijatietoja.
- ⑥ Syötä vierailijatiedot tai muokkaa olemassa olevia vierailijatietoja. Lisäksi voidaan etsiä isäntätietoja ja ottaa kuva vierailijasta.
- ⑦ Napsauta, kun haluat jakaa vierailijatunnuksia tai pysäköintilupia tai kirjata vierailijoita sisään tai ulos.

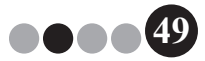

# 5-3. Vierailijatietojen syöttäminen

Niiden vierailijoiden tiedot, joilla ei ole varausta, voidaan syöttää paikan päällä.

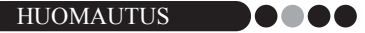

- Jos haluat syöttää vierailijoiden tiedot etukäteen ja sopia tapaamisesta, lue sivu 66.
- Jos haluat käyttää aikaisemmin vierailleiden vierailijoiden tietoja ("Kirjautunut ulos"), lue sivu 53.

#### Uusien vierailijatietojen syöttäminen

Napsauta [Uusi]-painiketta.

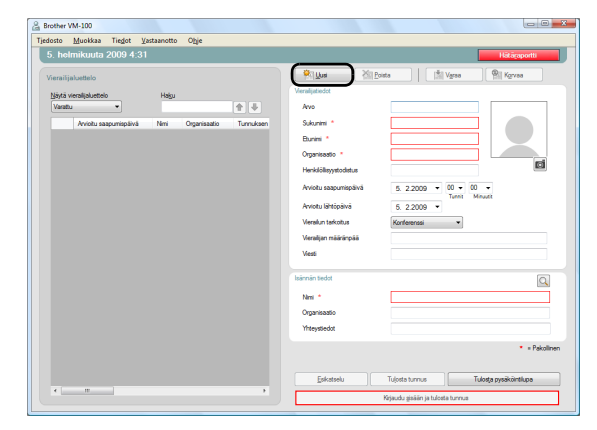

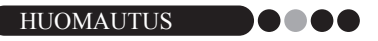

 Jos näytettyä vierailijatietoa ei ole tallennettu, näyttöön ilmestyy viesti jossa kysytään, haluatko poistaa vierailijatiedot. Jos haluat tallentaa ne, napsauta [Varaa]-painiketta.

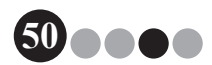

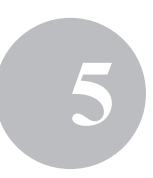

2. Kirjoita vierailijatiedot. Punakehyksisten kenttien tiedot ovat pakollisia. Jos tietoa ei syötetä, vierailijatietoja ei voi rekisteröidä.

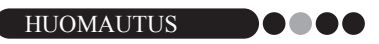

- · Kentät vaihtelevat valvojatilassa määritettyjen asennusten mukaisesti.
- Seuraaviin kenttiin voidaan kirjoittaa enintään 255 merkkiä kuhunkin. [Arvo], [Sukunimi], [Etunimi], [Organisaatio], [Henkilöllisyystodistus], [Vierailijan määränpää], [Viesti].

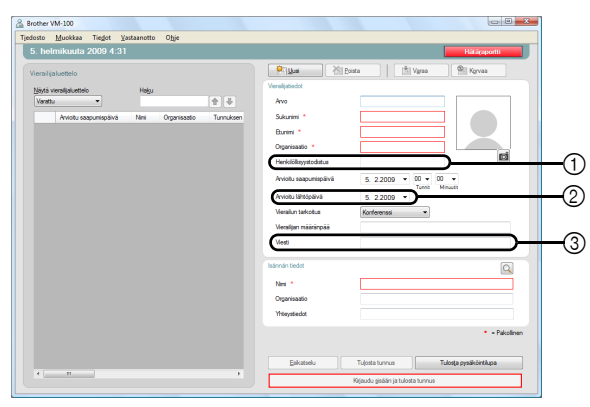

- ① Kirjoita vierailijan henkilöllisyystiedot (esim. ajokortin tai passin numero).
- Syötä odotettu lähtöpäivä.
- ③ Kirjoita mikä tahansa vierailijaa koskeva viesti (esim. "Kokoushuoneeksi on muutettu 7B").

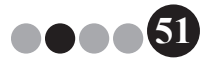

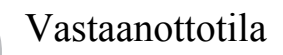

 Kirjoita isäntätiedot. Punakehyksisten kenttien tiedot ovat pakollisia. Jos tietoa ei syötetä, vierailijatietoja ei voi rekisteröidä.

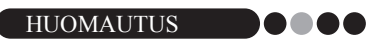

- Seuraaviin kenttiin voidaan kirjoittaa enintään 255 merkkiä. [Nimi], [Organisaatio], [Yhteystiedot].
- Punakehyksiset kentät (pakolliset kentät) määritetään valvojatilassa.

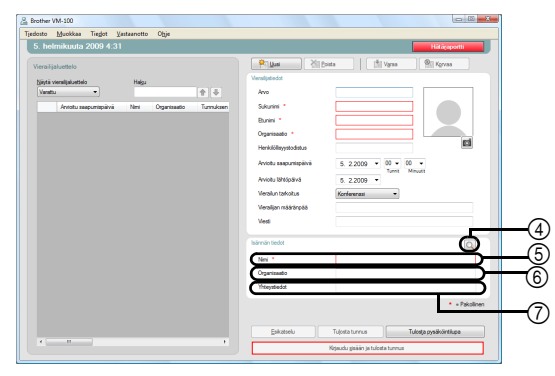

④ Q painike

Jos isäntätiedot on jo rekisteröity, napsauta tätä painiketta, jotta voit etsiä tiedot tietokannasta ja syöttää ne helposti. (sivu 55)

- (5) Kirjoita isännän nimi (henkilö, jonka vierailija tapaa). Kun tiedot on syötetty, tietokannasta etsitään rekisteröityjä isäntänimiä ja esiin tulee luettelo mahdollisista valinnoista. Valitse tästä luettelosta isännän nimi, jolloin isännän nimi, organisaation tiedot ja puhelinnumerot syötetään automaattisesti.
- ⑤ Syötä isännän organisaatio. Jos isännän nimi löytyy tietokannan hakutuloksista, se esitetään muodossa "Organisaatio1/Organisaatio2". Jos isännälle on rekisteröity vain yksi kenttä, se esitetään muodossa "Organisaatio1".
- ⑦ Syötä isännän puhelinnumerot. Jos isännän nimi löytyy tietokannan hakutuloksista, se esitetään muodossa "Puhelin1/Puhelin2". Jos isännälle on rekisteröity vain yksi kenttä, se esitetään muodossa "Puhelin1".
- Ota vierailijasta tarvittaessa kuva (sivu 57), kirjaa hänet sisään (sivu 59) tai anna hänelle vierailijatunnus (sivu 63).

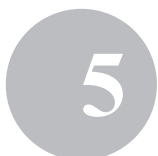

# Vierailijatietojen palauttaminen edellisiltä vierailuilta ("Kirjautunut ulos")

Vierailijatiedot voidaan syöttää helposti käyttämällä tietoja aikaisemmista vierailuista ("Kirjautunut ulos").

1. Valitse "Kirjautunut ulos" kohdasta "Näytä vierailijaluettelo".

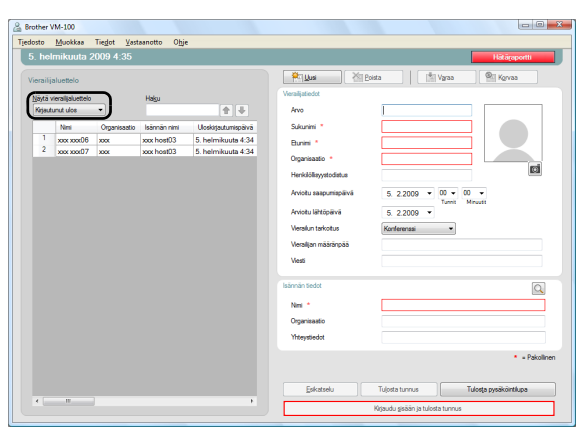

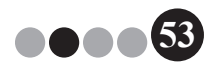

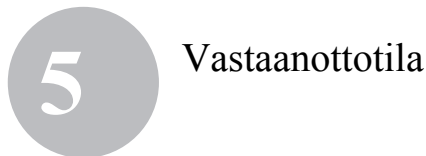

2. Valitse vierailija, jonka tietoja käytetään.

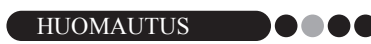

· Haku voidaan suorittaa syöttämällä hakuruutuun vierailijan nimi.

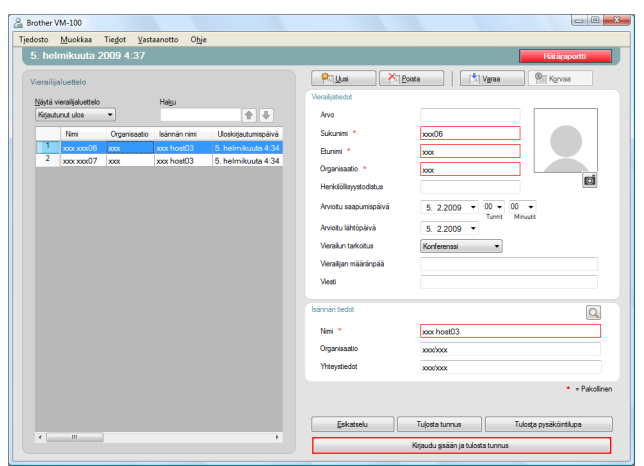

- 3. Vierailijatietolomakkeen tietoja voidaan tarvittaessa muokata.
- **4.** Ota vierailijasta tarvittaessa kuva (sivu 57), kirjaa hänet sisään (sivu 59) tai anna hänelle vierailijatunnus (sivu 63).

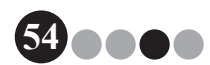

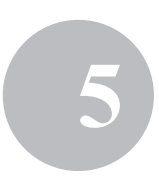

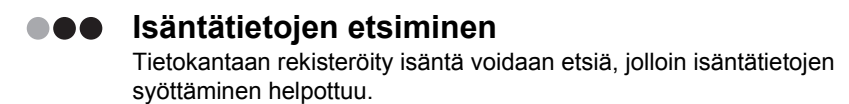

#### 1 Napsauta 🖸 -painiketta.

| 5. helmikuuta 2009 4:31                                                                                                    | Hitareporti                                                                                                    |
|----------------------------------------------------------------------------------------------------|----------------------------------------------------------------------------------------------------|
| Di Rentimula 2000 4.31<br>Veralgulariteto<br>Veralgulariteto<br>Veralgulariteto<br>Veralgulariteto<br>Areota segunçoiră Nei Ogenado Tanulae | Billion         Total and a           Verdandat         Total and a         Total and a           Area         Total and a         Total and a           Barras         Total and a         Total and a           Darras         Total and a         Total and a           Heskildsyndeta         S.2.000         Total and a           Area basenesity         S.2.000         Total and a |
|                                                                                                    | Avede defections 5 22000 -<br>Venda historia 6 forfaceas -<br>Vendije našariješa<br>Vedi                                                                                                    |
|                                                                                                    | Nei * Opinitesto Yhtysiskit * = Palotin                                                                                                    |

2. Kirjoita tiedot ruutuihin "Etunimi", "Sukunimi", "Organisaatio 1" tai "Organisaatio 2" ja napsauta [Haku]-painiketta.

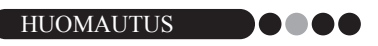

• Kuhunkin kenttään voidaan kirjoittaa enintään 255 merkkiä.

| Etunimi     |                |                |                |   |
|-------------|----------------|----------------|----------------|---|
| Organisaati | o 1            |                |                | • |
| Organisaati | 2              |                |                |   |
|             |                |                | Haku           |   |
|             |                |                | Tiana          | - |
| Nimi        | Organisaatio 1 | Organisaatio 2 | Yhteystiedot 1 |   |
| xxx host01  | x0x            | X0X            | xxx            | > |
| xxx host02  | xxx            | X0X            | X00X           | , |
| xxx host03  | X000           | X00K           | X0X            | > |
|             |                |                |                |   |
|             |                |                |                |   |
|             |                |                |                |   |

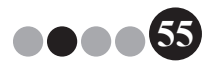

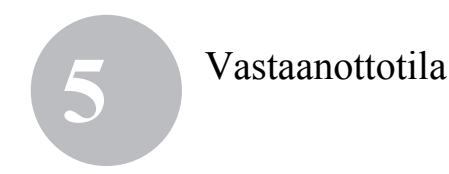

**3.** Isäntätietoja etsitään.

| ă | Etsi isäntä       |                                             | ×     |
|---|-------------------|---------------------------------------------|-------|
|   |                   |                                             |       |
|   | Sukunimi          | host01                                      |       |
|   | Etunimi           |                                             |       |
|   | Organisaatio 1    |                                             | •     |
|   | Organisaatio 2    |                                             | -     |
|   |                   |                                             | Haku  |
| 6 | Nimi Organizazio  | 1 Omenicantio 2 Voterratio                  | dot 1 |
|   | Terre Organiadado | i organiadatio z integatio                  | 995 1 |
|   | xxx host01 xxx    | 200K 200K 200K                              | 20    |
| l | xox host01 xox    | x00x x00x                                   |       |
| l | xoox host01 xoox  | 2000 2000 2000 2000                         |       |
| l | xoox host01 xoox  | 300X 300X                                   |       |
| l | vox host01 xxxx   |                                             | × × × |
| l |                   | Crysteador 2 mayaaa     cox     cox     cox | k k   |

4. Valitse isäntä, jonka tiedot syötetään vierailijatietolomakkeeseen.

| Etsi isäntä | i              |                |                | 6  |
|-------------|----------------|----------------|----------------|----|
| Sukunimi    | į              | host01         |                |    |
| Etunimi     |                |                |                |    |
| Organisaa   | itio 1         |                |                | •  |
| Organisaa   | tio 2          |                |                | •  |
|             |                |                | Haku           |    |
| Nimi        | Organisaatio 1 | Organisaatio 2 | Yhteystiedot 1 | ۲  |
| xxx host0   | 1 xxx          | xxx            | xxx            |    |
|             |                |                |                |    |
| 4           |                | m              |                | F. |

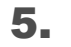

#### Napsauta [OK]-painiketta.

→ Valitun isännän tiedot syötetään vierailijatietolomakkeeseen.

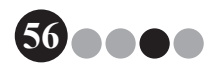

# 5-4. Vierailijoiden kuvat tunnuksessa

Vierailijatunnuksiin voidaan ottaa ja lisätä kuva.

#### HUOMAUTUS

- Valvojatilassa määrityksistä asetuksista riippuen valokuva ei välttämättä ole käytössä.
- Tietokoneeseen tulee olla liitetty kamera (ei tule VM-100:n mukana), jotta kuvia voidaan ottaa.
- · Parhaat tulokset saat, kun valo tulee takaasi.
- Koska kameroita on monenlaisia, Brother ei voi taata, että ne kaikki toimivat VM-100:n kanssa. Luettelo suositelluista kameroista on osoitteessa http://www.brother.com.

**1** Napsauta vierailijatietolomakkeessa 📷 -painiketta.

| Brother VM-100                                                                                 |                                                                                                    |
|------------------------------------------------------------------------------------------------|----------------------------------------------------------------------------------------------------|
| 5. helmikuuta 2009 4:31                                                                        | Hätäpportti                                                                                                    |
| Vansijulustelo<br>Tjejo senjulustelo<br>Veze, P ( ) ( )<br>Avalu sagumpina te Ograsate Sunuken | Contract         Contract           Arce         Survey           Bases *         Cogeneration *           Orgeneration *         S. 2.2000 *           Arclu Windowski         S. 2.2000 *           Arclu Windowski         S. 2.2000 *           Vendue nationalistication         Content nationalistication           Vendue nationalistication         Content nationalistication           Vendue nationalistication         Content nationalistication           Vendue nationalistication         Content nationalistication           Vendue nationalistication         Content nationalistication           Vendue nationalistication         Content nationalistication                                                                                                    |
|                                                                                                | Nario Carlos Carlos Car |
|                                                                                                | Kipaudu gissën ja tulosta tunnus                                                                                                    |

→ Kameran (video) kuva tulee kamerakuvavalintaikkunaan.

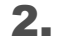

Aseta vierailija kameran eteen siten, että kasvot mahtuvat kehykseen, ja paina **[Ota valokuva]** -painiketta.

→ Vierailijan kuva tuodaan, ja se näkyy ruudulla. [Ota valokuva] -painike muuttuu painikkeeksi [Ota valokuva uudelleen].

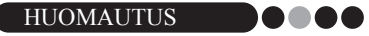

- Jos haluat ottaa valokuvan uudelleen, napsauta [Ota valokuva uudelleen] -painiketta.
- **3.** Napsauta **[Tallenna]**-painiketta.
  - → Valokuva tallennetaan tietokantaan.

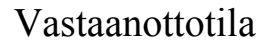

# 5-5. Vierailijatunnusten esikatselu

Voit esikatsella vierailijatunnukset ennen tulostusta seuraavasti:

**1.** Napsauta [Esikatselu]-painiketta.

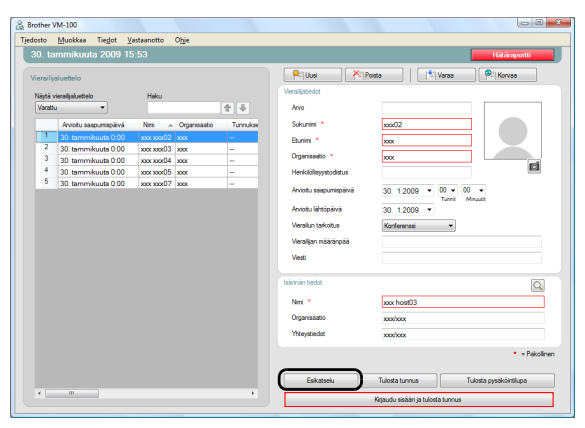

2. Esikatsele tunnus ja napsauta [Sulje]-painiketta, jolloin valintaikkuna sulkeutuu.

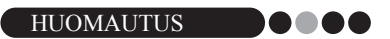

 Jos haluat tulostaa vierailijatunnuksen kirjaamatta vierailijaa sisään, napsauta [Tulosta tunnus]-painiketta. Jos haluat kirjata vierailijan sisään, lue sivu 59.

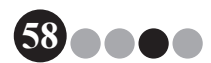

# 5-6. Vierailijoiden kirjaaminen sisään (vierailijatunnusten antaminen)/ulos

#### Sisäänkirjautuminen

Vierailijatunnukset annetaan samaan aikaan kun vierailijat kirjataan sisään.

- 1. Tee jokin seuraavista.
  - Jos vierailijalle on tehty varaus, valitse sisäänkirjattavan vierailijan tiedot "Varattu"-luettelosta. (Näytetty alla).
  - Jos vierailijalla ei ole varausta mutta hän on käynyt vierailulla aikaisemmin, valitse sisäänkirjattavan vierailijan tiedot "Kirjautunut ulos" -luettelosta (sivu 53).
  - Jos vierailijalle ei ole tehty varausta, kirjoita sisäänkirjattavan vierailijan tiedot vierailijatietoluetteloon (sivu 50).

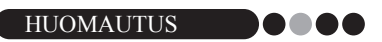

• Haku voidaan suorittaa syöttämällä hakuruutuun vierailijan nimi.

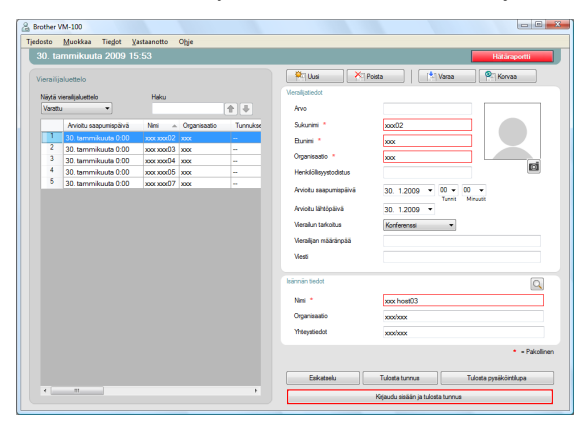

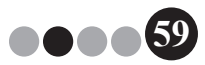

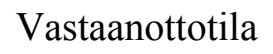

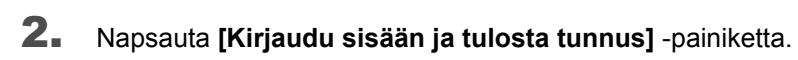

| HUOMAUTUS | )0 |  |  |
|-----------|----|--|--|

 Jos isäntää ei ole rekisteröity, näyttöön ilmestyy vahvistusviesti. Napsauta [OK]-painiketta, jos haluat jatkaa kirjaamista. Voit palata vaiheeseen 2 napsauttamalla [Peruuta]-painiketta. Jos vaiheessa 1 on valittu useita vierailijoita, ainoastaan sellaisten vierailijoiden tiedot tulevan esiin, joiden isäntää ei ole rekisteröity. Tarkista isäntätiedot.

| osto<br>30. ta        | <u>Muokkaa Tiegot V</u><br>mmikuuta 2009 15                                                                                            | astaanotto O <u>hj</u> e<br>i:53                               |     |                                                                                                    |                                                                     | Hitäraportti                                             |
|-----------------------|----------------------------------------------------------------------------------------------------|----------------------------------------------------------------|-----|----------------------------------------------------------------------------------------------------|---------------------------------------------------------------------|----------------------------------------------------------|
| Nëytë v<br>Varatë     | sluctelo<br>ensiljalustelo<br>a •                                                                                                    | Haku<br>Mari - Oran                                            | 1 - | Veralijatiodot<br>Avvo                                                                                                    | tosta                                                               | Korvas                                                   |
| 1<br>2<br>3<br>4<br>5 | 30. tammikuuta 0.00<br>30. tammikuuta 0.00<br>30. tammikuuta 0.00<br>30. tammikuuta 0.00<br>30. tammikuuta 0.00<br>30. tammikuuta 0.00 | 00000002 0000<br>000000000 0000<br>0000000005 0000<br>00000000 |     | Burnim *<br>Organisaatio *<br>Herkiölösyyttotdatus<br>Andotu seegumispärvä<br>Venälun tahdotus<br>Venäljan määdinpää<br>Venäl | 2000<br>2000<br>300, 1,2009 V (00 V<br>300, 1,2009 V<br>Korfeenss V |                                                          |
|                       |                                                                                                    |                                                                |     | Islandin tedat<br>Nimi *<br>Organisaatio<br>Yhteystedat                                                                       | icox host(/3<br>icox/cox<br>icox/cox                                | <ul> <li>Pakoli</li> <li>Tulosta pysikörtikpa</li> </ul> |

- Jos vierailijatiedoissa on viesti, voit tulostaa sen napsauttamalla [Kyllä]-painiketta tai jättää sen tulostamatta napsauttamalla [Ei]-painiketta.
- **4.** Jos haluat perua sisäänkirjatun vierailijan tietojen lisäämisen, napsauta **[OK]**-painiketta. Jos haluat kirjata toisen vierailijan, napsauta **[Jatka]**-painiketta.

HUOMAUTUS

| Sisäänkirjautuminen on suoritettu. Jos haluat kirjata sisään mukana olevan vierailijan, valitse 'Jatk |
|----------------------------------------------------------------------------------------------------|
|                                                                                                    |
| OK Jatka                                                                                              |

 [Jatka]-painikkeen napsauttaminen on hyvä keino lisätä tietoja mukana oleville vierailijoille, koska kaikki kirjatun vierailijan tiedot säilyvät vierailijatietolomakkeessa, lukuun ottamatta suku- ja etunimeä.

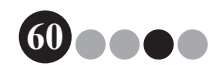

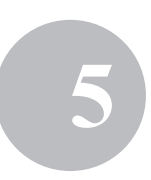

- **5.** Jos vaiheessa 4 napsautettiin **[Jatka]**-painiketta, kirjoita seuraavan vierailijan tiedot ja toista vaiheet 2–4 uuden vierailijan kohdalla.
  - → Vierailijatiedot lisätään "Kirjautunut sisään" -luetteloon. Jos vierailija valittiin "Kirjautunut ulos" -luettelosta, vierailijatiedot lisätään tietokantaan uudelleen rekisteröitynä vierailijana. Jos odotettu lähtöpäivä on saapumispäivää aikaisempi, lähtöpäiväksi merkitään saapumispäivä.

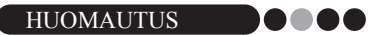

 Jos vierailijatunnus on jo tulostettu, vierailija vain kirjataan sisään eikä tunnusta tulosteta.

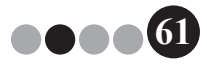

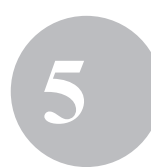

## Uloskirjautuminen

**1.** Valitse "Kirjautunut sisään" -luettelosta uloskirjattavan vierailijan tiedot.

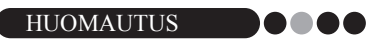

Haku voidaan suorittaa syöttämällä hakuruutuun vierailijan tunnuksen ID tai nimi.

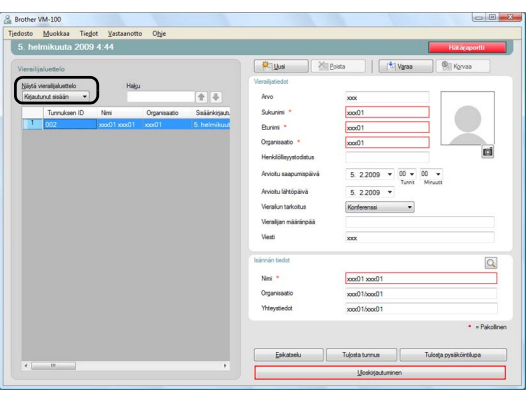

2. Napsauta [Uloskirjautuminen]-painiketta.

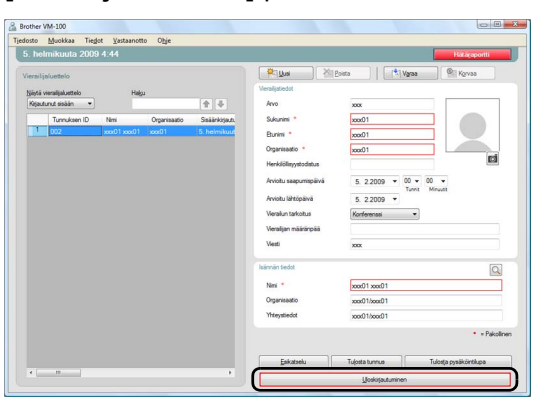

- **3.** Napsauta **[OK]**-painiketta.
  - → Vierailija kirjataan ulos ja vierailijan tiedot lisätään "Kirjautunut ulos" -luetteloon.

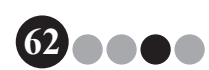

# 5-7. Vierailijatunnusten antaminen ilman kirjautumista

Vierailijatunnus voidaan antaa kirjaamatta vierailijaa sisään.

- **1**. Tee jokin seuraavista.
  - Jos vierailijalle on tehty varaus, valitse sen vierailijan tiedot "Varattu"-luettelosta (kuvassa alla), jolle annetaan tunnus.

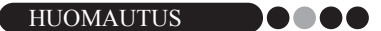

- · Haku voidaan suorittaa syöttämällä hakuruutuun vierailijan nimi.
- Jos vierailijalla ei ole varausta mutta hän on käynyt vierailulla aikaisemmin, valitse sen vierailijan tiedot "Kirjautunut ulos" -luettelosta, jolle annetaan tunnus.

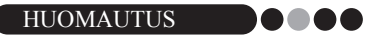

- Jos haluat valita usean vierailijan tiedot, pidä [Ctrl]-näppäin pohjassa samalla kun napsautat vierailijatietoja.
- Jos vierailijalle ei ole tehty varausta, kirjoita sen vierailijan tiedot vierailijatietoluetteloon (sivu 50), jolle annetaan tunnus.

| losto     | Muokkaa Tiegot <u>V</u> | astaanotto  | Ohje         |          |                       |                |                              |
|-----------|-------------------------|-------------|--------------|----------|-----------------------|----------------|------------------------------|
| 30. ta    | immikuuta 2009 15       |             |              |          |                       |                | Hätäraportti                 |
| /ierailij | aluettelo               |             |              |          | 🖗 Uusi 🔀 F            | oista 🛛 🕅      | faraa 🔍 Korvaa               |
| Nieris    | clastical anticipa      | Links.      |              |          | Veralijatiedot        |                |                              |
| Varatt    | u 🔻                     | 1 Marca     |              | ÷        | Avo                   |                |                              |
|           | Arviotu saapumispäivä   | Nmi 🔺       | Organizaatio | Turnukse | Sukunimi *            | xxx02          |                              |
| 1         | 30. tammikuuta 0.00     | xxx xxx02   | xxx          | -        | Burimi *              | 200            |                              |
| 2         | 30. tammikuuta 0.00     | xxx xxx03   | xxx          |          | Omminantia +          |                |                              |
| 3         | 30. tammikuuta 0:00     | xxx xxx04   | XXX          | -        | Organisaato -         | 2000           | <b>1</b>                     |
| 1         | 30. tammikuuta 0:00     | xxxx xxxx05 | XXXX         | -        | Henklöllisyystodistus |                |                              |
|           | 30. tammikuuta 0.00     | 3000 300007 | 3000         |          | Aviotu saapunispäivä  | 30. 1.2009 👻   | 00 v 00 v<br>Turnit Minustit |
|           |                         |             |              |          | Arviotu lähtöpäivä    | 30. 1.2009 💌   |                              |
|           |                         |             |              |          | Veralun tarkoitus     | Konferenssi    | -                            |
|           |                         |             |              |          | Veralijan määränpää   |                |                              |
|           |                         |             |              |          | Vesti                 |                |                              |
|           |                         |             |              |          | Isännän tiedot        |                | Q                            |
|           |                         |             |              |          | Nimi *                | xxx host03     |                              |
|           |                         |             |              |          | Organisaatio          | xxxxhxxx       |                              |
|           |                         |             |              |          | Ynteystiedot          | xoxhoox        |                              |
|           |                         |             |              |          |                       |                | • - Pakol                    |
|           |                         |             |              |          | Esikatselu            | Tulosta tunnus | Tulosta pysäköintilupa       |
| 4         |                         |             |              |          |                       |                |                              |

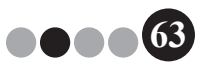

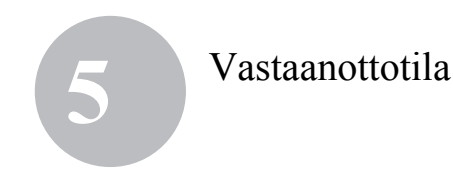

# 2. Napsauta [Tulosta tunnus]-painiketta.

| & Brother | VM-100                                     |             |              |            |                       |                                | 00.                    |
|-----------|--------------------------------------------|-------------|--------------|------------|-----------------------|--------------------------------|------------------------|
| Tjedosto  | Muokkaa Tiegot <u>V</u>                    | astaanotto  | Ohje         |            |                       |                                |                        |
| 30. ta    | ammikuuta 2009 15                          |             |              |            |                       |                                | Hätäraportti           |
| Vieraili  | jaluettelo                                 | Hele:       |              |            | Veralijatiedot        | ta 👘 Varaa                     | Korvaa                 |
| Variat    | ha 🔺                                       | rights      |              | <b>+ +</b> | Avo                   |                                |                        |
|           | Arviotu saapunispäivä                      | Nmi 🗠       | Organisaatio | Tunukar    | Sukunimi *            | xxx02                          |                        |
| 1         | 30. tammikuuta 0.00                        | 2003/200102 | 200          | -          | Etunimi *             | xxxx                           |                        |
| 3         | 30. tammikuuta 0.00<br>30. tammikuuta 0.00 | xxx xxx03   | X00X         | -          | Organisaatio *        | xxx                            |                        |
| 4         | 30. tammikuuta 0.00                        | xxx xxx05   | x0x          |            | Henkilölisyystodistus |                                | <b>a</b>               |
| 5         | 30. tammikuuta 0.00                        | xxx xxx07   | X00X         | -          | Arviotu seepumispēlvā | 30. 1.2009 • 00 • 0            | 10 <b>v</b>            |
|           |                                            |             |              |            | Aviotu lähtöpäivä     | 30. 1.2009 ·                   | Minutit                |
|           |                                            |             |              |            | Verailun tarkoitus    | Konferenssi -                  |                        |
|           |                                            |             |              |            | Veralijan määränpää   |                                |                        |
|           |                                            |             |              |            | Vesti                 |                                |                        |
|           |                                            |             |              |            | Isännän tiedot        |                                |                        |
|           |                                            |             |              |            | Neti *                | xxx host03                     |                        |
|           |                                            |             |              |            | Organisaatio          | xoshoox                        |                        |
|           |                                            |             |              |            | Ynteystiedot          | xoxhoox                        |                        |
|           |                                            |             |              |            |                       |                                | Pakolinen              |
|           |                                            |             |              |            | Eskateelu             | Tulosta turnus                 | Tulosta pysäköintilupa |
|           |                                            |             |              |            |                       |                                |                        |
|           |                                            |             |              |            |                       | operate evening tootes turints |                        |

→ Esiin tulee sisäänkirjautumisen vahvistusruutu.

#### **3.** Napsauta **[Ei]**-painiketta.

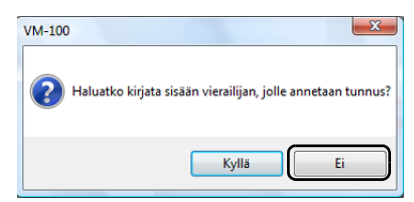

→ Vierailijatunnus annetaan valittuja vierailijatietoja tai lomakkeeseen syötettyjä tietoja käyttäen. Tämän lisäksi vierailijatunnuksen ID syötetään "Varattu"- tai "Esirekisteröity"-luetteloon. Vierailijaa ei kirjata sisään.

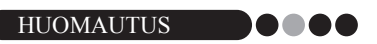

- Jos on valittu vierailijatietue, jolle on aikaisemmin määrätty tunnuksen ID, ja tietoja muokataan tai tunnus tulostetaan uudelleen, vierailijatiedot rekisteröidään uutena tietueena.
- **4.** Napsauta **[OK]**-painiketta.

| VM-100 | ×                           |
|--------|-----------------------------|
| 1      | Lisätty varattu-luetteloon. |
|        | ОК                          |

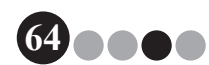

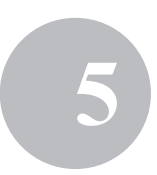

# 5-8. Pysäköintilupien myöntäminen

 Avaa se vierailijatietue, jolle pysäköintilupa myönnetään, ja napsauta [Tulosta pysäköintilupa] -painiketta.

| 🔏 Brother' | VM-100                  |             |              |          |                                                                                                    |                                                                                            |                     |
|------------|-------------------------|-------------|--------------|----------|----------------------------------------------------------------------------------------------------|--------------------------------------------------------------------------------------------|---------------------|
| Tjedosto   | Muokkaa Tiegot <u>V</u> | astaanotto  | Ођје         |          |                                                                                                    |                                                                                            |                     |
| 30. ta     |                         |             |              |          |                                                                                                    |                                                                                            | Hátáraportti        |
| Vieraili   | jaluettelo              |             |              |          | Veralijstiedst                                                                                                    | ista   [*] Varsa                                                                           | Rorvaa              |
| Varat      | tu •                    | Parcu       |              | <b>1</b> | Avo                                                                                                    |                                                                                            |                     |
|            | Aviotu saapumispäivä    | Nmi         | Organisaatio | Tunnukai | Sukunimi *                                                                                                    | xxx02                                                                                      |                     |
|            | 30. terrimikuuta 0.00   | xxx xxx02   | xxx          | -        | Bunimi *                                                                                                    | 100                                                                                        |                     |
| 2          | 30. temmikuuta 0:00     | 2000 200003 | ж            | -        | Operation of a                                                                                                    |                                                                                            |                     |
| 3          | 30. temmikuuta 0:00     | xxx xxx04   | XXX          | -        | Crystisses.                                                                                                    | 100                                                                                        | ei .                |
| -          | 30. terrimikuuta 0:00   | xxx xxx05   | XXXX         | -        | Henklölisystodistus                                                                                                    |                                                                                            | -                   |
|            |                         |             |              |          | Avolu, sapuntgilvi<br>Avolu, lähtjolivi<br>Varalu (skolu a<br>Varaligu nääripää<br>Vara<br>Varaligu nääripää<br>Vara<br>Varalise varalise v<br>Varalise varalise varalise varalise varalise varalise varalise varalise varalise varalise varalise varalise varalise varalise varalise varalise varalise varalise varalise varalise varalise varalise varalise varalise varalise varalise v | 30. 1200 • 00 • 00 • 00<br>30. 12000 • Tenis Mount<br>Kerterens • •<br>xxx heet3<br>xxxhox | Q.<br>• = Pokolinen |
|            |                         |             |              |          | Enkatoeku                                                                                                    | Tulosta turnus Tulosta                                                                     | a pysäköintilupa    |
|            |                         |             |              |          |                                                                                                    | Krijaudu sisään ja tulosta tunnus                                                          |                     |

**2.** Kirjoita numero.

| 8 | Pysäköintitiedot                             |
|---|----------------------------------------------|
|   | Anna vaaditut ajoneuvo-tai pysäköintitiedot. |
|   | Vaaditut tiedot:                             |
|   | Tulata Panuta                                |
| L |                                              |

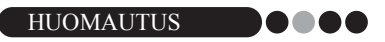

 Jos valvojatilassa on määritetty, että numeroa ei tarvitse kirjoittaa, pysäköintilupa tulostetaan ja vaiheet 2 ja 3 voidaan jättää väliin.

## **3.** Napsauta **[Tulosta]**-painiketta.

→ Asiaankuuluvat tiedot sisältävä pysäköintilupa tulostetaan.

# 5-9. Varausten tekeminen vierailijoille

Vierailijatiedot voidaan syöttää etukäteen ja vierailijoille voidaan tehdä varaus.

#### **1.** Tee jokin seuraavista.

- Syötä uuden vierailijan tiedot. (sivu 50)
- Jos vierailija on ollut vierailulla aikaisemmin, valitse "Kirjautunut ulos" -luettelosta sen vierailijan tiedot, jolle varaus tehdään. (Näytetty alla).

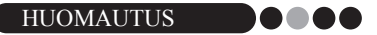

- · Haku voidaan suorittaa syöttämällä hakuruutuun vierailijan nimi.
- Jos "Viesti"-ruutuun on syötetty tietoa, myös viesti tulostetaan vierailijatunnuksen yhteydessä.
- Jos syötettyä isäntätietoa ei ole rekisteröity isäntätietokantaan, näyttöön ilmestyy vahvistusviesti.

| dosto Muokkaa Tredot yastaanotto Otye<br>5. holmikuuta 2009 4:37                                                                                                    |                                                                                                    | Hiitäraportti                                       |
|----------------------------------------------------------------------------------------------------|----------------------------------------------------------------------------------------------------|-----------------------------------------------------|
| Vanis justistiko<br>Bijel versigistante<br>Nationaria data - Higi<br>Romania data - Higi<br>Romania data - Higi Romania<br>Romania data - Higi Romania data - Higi Romania<br>Romania data - Higi Romania data - Higi Ro | Veralgeledet<br>Ave<br>Sokarimi *<br>Darimi *<br>Organisasto *<br>Heriklölinystodatus<br>Antotu sespumipikvä | eds   (*) lypes % fyrns<br>                         |
|                                                                                                    | Aviotu Ishtöpäivä<br>Versilun tarkotus<br>Versilun määrärpää<br>Vesti                                        | 5. 2 2009 •<br>Korferensa •                         |
|                                                                                                    | Nini *<br>Organisaatio<br>Yhteystiedot                                                                       | izox host03<br>izoxhoox<br>izoxhoox<br>* - Paicelin |
| ۲                                                                                                    | Eakatselu                                                                                                    | Tulosta turnua Tulosta pysäköinälupa                |

2. Vierailijatietolomakkeen tietoja voidaan tarvittaessa muokata.

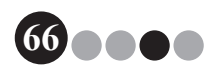

## 3. Napsauta [Varaa]-painiketta.

| osto            | Muokkaa         | Tiegot Vast  | aanotto Ohja |                      |                                                                  |                                                    |         |
|-----------------|-----------------|--------------|--------------|----------------------|------------------------------------------------------------------|----------------------------------------------------|---------|
| 5. heli         | mikuuta 2       | 009 4:52     |              |                      |                                                                  | Hitigaport                                         | ti      |
| Serailija       | aluettelo       |              |              |                      |                                                                  | oista 🛛 🕅 Vgraa 🖗 Kovaa                            |         |
| <u>N</u> äytä v | ieralijaluetelo |              | Hagu         |                      | Veralijatiedot                                                   |                                                    |         |
| Kitauti         | unut ulos       | •            |              | ÷ +                  | Avo                                                              | 1                                                  |         |
|                 | Nimi            | Organisaatio | Isaman nimi  | Uloskirjautumispäivä | Sukunimi *                                                       | xxx07                                              |         |
| 1               | 2000 2000       | X0X          | xxx host03   | 5. helmikuuta 4:34   | Bunimi *                                                         | ***                                                |         |
| 2               | xxx xxx07       | 3000         | xxx host03   | 5. helmikuuta 4:34   | Organisantio *                                                   |                                                    | . 1     |
|                 |                 |              |              |                      | Hardelikila sastodati a                                          |                                                    | Ø       |
|                 |                 |              |              |                      | Avviotu saspumispälvä<br>Avviotu lähtöpäivä<br>Vienaiun tarkotua | 5. 22009 • 00 • 00 •<br>5. 22009 •<br>Konterenss • |         |
|                 |                 |              |              |                      | Vesti                                                            | 2005                                               |         |
|                 |                 |              |              |                      | Isännän tiedot                                                   |                                                    | Q       |
|                 |                 |              |              |                      | Nesi *                                                           | xxx host03                                         |         |
|                 |                 |              |              |                      | Organisaatio                                                     | xxxxhaxx                                           |         |
|                 |                 |              |              |                      | Ynteystiedot                                                     | χορήσοχ                                            |         |
|                 |                 |              |              |                      |                                                                  |                                                    | Pakolin |
|                 |                 |              |              |                      | Eskatselu                                                        | Tulosta tunnus Tulosta pysäköintilupa              |         |
| <               |                 |              |              |                      |                                                                  |                                                    | _       |

- → Syötetyt tai valitut vierailijatiedot lisätään "Varattu"-luetteloon.
- → Jos odotettu saapumispäivä on kyseistä päivää aikaisempi, saapumispäiväksi merkitään kyseinen päivä.
- → Jos odotettu lähtöpäivä on odotettua saapumispäivää aikaisempi, lähtöpäiväksi merkitään saapumispäivä.
- Jos haluat tehdä varauksen toiselle vierailijalle, napsauta [Jatka]-painiketta. Siirry vaiheeseen 5.

Voit päättää varausten teon napsauttamalla **[OK]**-painiketta, jolloin valintaikkuna sulkeutuu.

| VM-100 | ×                                                                                        |
|--------|------------------------------------------------------------------------------------------|
|        | Varaus on suoritettu. Jos haluat rekisteröidä mukana olevan vieralijan, valitse 'Jatka'. |
|        | OK Jatka                                                                                 |

- **5.** Muokkaa vierailijatietolomakkeen tiedot ja napsauta **[Varaa]**-painiketta.
- **6.** Toista vaiheet 4 ja 5, kunnes kaikkien valittujen vierailijoiden tiedot on syötetty.
- 7. Napsauta [OK]-painiketta, jolloin valintaikkuna sulkeutuu.

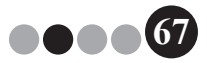

# 5-10. Varausten muokkaaminen

Vain niiden vierailijoiden varaustietoja voidaan muokata, joille ei vielä ole annettu vierailijatunnusta. Varaustietoja ei voida muokata, jos vierailija on jo saanut tunnuksen.

**1** Valitse "Varattu"-luettelosta vierailija, jonka tietoja muokataan.

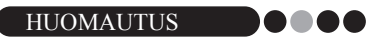

- Haku voidaan suorittaa syöttämällä hakuruutuun vierailijan tunnuksen ID tai nimi.
- Vain niiden vierailijoiden tunnuksen ID tulee näkyviin, joille on jo annettu tunnus.
- Jos on valittu vierailijatietue, jolle on jo määrätty tunnuksen ID, ja tietoja muokataan tai tunnus tulostetaan uudelleen, vierailijatiedot rekisteröidään uutena tietueena.

| Balandarding     Pala       Vertical     Image: Section 200 000 000 000 000 000 000 000 000 00                                                                                                    | eraili | aluebelo             |             | _            |            | P Uusi 🔭 P                                                                                    | oista 🛛 🚺 Varza                                     | Korvaa        |
|----------------------------------------------------------------------------------------------------|--------|----------------------|-------------|--------------|------------|-----------------------------------------------------------------------------------------------|-----------------------------------------------------|---------------|
| Normality         Normality         Normality <t< th=""><th></th><th>(and Tabuattala</th><th>Unio</th><th></th><th></th><th>Veralijatiedot</th><th></th><th></th></t<>                                                                                                    |        | (and Tabuattala      | Unio        |              |            | Veralijatiedot                                                                                |                                                     |               |
| Burnel Scale         Burnel Scale         Scale         Scale <th>Verett</th> <th>u ·</th> <th>Haku</th> <th></th> <th><b>+ +</b></th> <th>Ano</th> <th></th> <th></th>                                                                                                    | Verett | u ·                  | Haku        |              | <b>+ +</b> | Ano                                                                                           |                                                     |               |
| Image: Second Second |        | Aviotu saepuntspäivä | Nei -       | Organisaatio | Turnikee   | Sukunini *                                                                                    | 100802                                              |               |
| 2)         2)         2)         2)         2)         2)         2)         2)         2)         2)         2)         2)         2)         2)         2)         2)         2)         2)         2)         2)         2)         2)         2)         2)         2)         2)         2)         2)         2)         2)         2)         2)         2)         2)         2)         2)         2)         2)         2)         2)         2)         2)         2)         2)         2)         2)         2)         2)         2)         2)         2)         2)         2)         2)         2)         2)         2)         2)         2)         2)         2)         2)         2)         2)         2)         2)         2)         2)         2)         2)         2)         2)         2)         2)         2)         2)         2)         2)         2)         2)         2)         2)         2)         2)         2)         2)         2)         2)         2)         2)         2)         2)         2)         2)         2)         2)         2)         2)         2)         2)         2)         2)<                                                                                                    | 1      | 30. tammikuuta 0.00  |             |              | -          | Punimi *                                                                                      | ***                                                 | i . 🐨         |
| 3 3 3 1 1 200 • 00 000 00 00 00 00 00 00 00 00 00 0                                                                                                    | 2      | 30. temmikuute 0:00  | xxx xxx03   | XXXX         | -          | Description d                                                                                 |                                                     |               |
| 1 30 terminiscute 0:00 000,000 000     1 30 terminiscute 0:00 000,000 000     1 40 terminiscute 0:00 000,000 000     1 40 terminiscute 0:00 000,000 000 000     1 40 terminiscute 0:00 000,000 000 000 000 000     1 40 terminiscute 0:00 000,000 000 000 000     1 40 terminiscute 0:00 000,000 000 000     1 40 terminiscute 0:00 000,000 000 000     1 40 terminiscute 0:00 000,000 000     1 40 terminiscute 0:00 000,000 000     1 40 terminiscute 0:00 000,000 000     1 40 terminiscute 0:00 000,000 000     1 40 terminiscute 0:00 000,000     1 40 terminiscute 0:00 000,000     1 40 terminiscute 0:00 000,000     1 40 terminiscute 0:00 000,000     1 40 terminiscute 0:00 000,000     1 40 terminiscute 0:00 000,000,000     1 40 terminiscute 0:00 000,000,000     1 40 terminiscute 0:00 000,000,000,000,000,000,000,000     1 40 terminiscute 0:00,000,000,000,000,000,000,000,000,00                                                                                                    | 3      | 30. tammikuuta 0.00  | xoox xooxD4 | XXXX         |            | Organisasio -                                                                                 | XOX                                                 |               |
| 3         30 turmilouts 0.03         100 ± 00 ± 00 ± 00         0 ± 000 ± 00 ± 00           Avoid, sequencipies         30 ± 1000 ± 100         Turmil Mount           Avoid, sequencipies         30 ± 1000 ± 00 ± 00         Turmil Mount           Avoid, sequencipies         30 ± 1000 ± 00         Turmil Mount           Value         Value         Turmil Mount           Bite *         post-post         Turmil           Operande         axolow         * xR                                                                                                    | 4      | 30. tammikuuta 0:00  | 2000 200005 | XXXX         | -          | Henklöllsyystodistus                                                                          |                                                     |               |
| Narrols teads<br>Nan * <u>acc heat03</u><br>Operandra xaabaa<br>Yeeyadad xaabaa<br>* + R                                                                                                    |        |                      |             |              |            | Aviotu saapunispäivä<br>Aviotu lähtöpäivä<br>Versilun tarkotus<br>Versilun määränpää<br>Vesti | 30. 1.2009 • 00 • 0<br>30. 1.2009 •<br>Konferensi • | 0 •<br>Minudi |
| Nav * (soc host3)<br>Operandro sockos<br>Vitrydedat sockos<br>* + R                                                                                                    |        |                      |             |              |            | Isännän tiedot                                                                                |                                                     |               |
| Ogernando xoobox<br>Ynteydeddr xoobox<br>* + Pi                                                                                                    |        |                      |             |              |            | Nini *                                                                                        | xxx host03                                          |               |
| Yhteystedd xxxxhxx • « A                                                                                                    |        |                      |             |              |            | Organisaatio                                                                                  | xoosboox                                            |               |
| • «P                                                                                                    |        |                      |             |              |            | Ynteystiedot                                                                                  | xooloox                                             |               |
|                                                                                                    |        |                      |             |              |            |                                                                                               |                                                     | • = Pi        |

#### 2. Muokkaa vierailijatiedot.

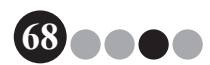

5

## **3.** Napsauta **[Korvaa]**-painiketta.

| Brother V  | M-100                 |             |              |          |                                                                             |                             |                               |
|------------|-----------------------|-------------|--------------|----------|-----------------------------------------------------------------------------|-----------------------------|-------------------------------|
| edosto     | Muokkaa Tieglot Y     | ottonestes  | Ohje         |          |                                                                             |                             |                               |
| 30, 1a     | mmikuuta 2009 T:      | 53          |              |          |                                                                             |                             | Hitiraportii                  |
| Vierailija | luettelo              |             |              |          | Veralisteda                                                                 | ista   👘 Va                 | Ran Kanza                     |
| Variatio   | •                     | maxu        |              | ÷        | Anno                                                                        |                             |                               |
|            | Aniotu saapunispäivä  | Nni -       | Organisaatio | Tunnukse | Sukunimi *                                                                  | \$2000                      |                               |
| 1          | 30. terrmikuuta 0.00  | 2000 200012 | xox          | -        | Burini *                                                                    | 200                         |                               |
| 2          | 30. terrerikuste 0:00 | xxxx xxxxC3 | 300X         | -        | Oranizate 1                                                                 |                             |                               |
| 3          | 30. tammikuuta 0.00   | xxx xxx04   | X0X          | -        | Crigar Islando                                                              | 333                         | 61                            |
|            | 30. tammikuuta 0:00   | 200 2000    | XXX          | -        | Heriololisyystodistus                                                       |                             | -                             |
|            |                       |             |              |          | Arvotu lähtöpäivä<br>Vietakun tarkoitus<br>Vietailijan määräinpää<br>Vietai | 30. 1.2009 ×                | •                             |
|            |                       |             |              |          | lainnin Sedot                                                               |                             |                               |
|            |                       |             |              |          | Neni *                                                                      | xxx hoet03                  |                               |
|            |                       |             |              |          | Organisaatio                                                                | xxx/xxxx                    |                               |
|            |                       |             |              |          | Writeystiedut                                                               | xxx/xxx                     |                               |
|            |                       |             |              |          |                                                                             |                             | <ul> <li>Pakolinen</li> </ul> |
|            |                       |             |              |          | Eskotselu                                                                   | Tulosta tunnus              | Tulosta pysiköintlupa         |
|            |                       |             |              |          |                                                                             | Nijaudu sisšán ja tulosta t | unus                          |

# **4.** Valitse **[Kyllä]**-painike.

- → Muokatut vierailijatiedot tallennetaan ja lisätään "Varattu"-luetteloon.
- → Jos odotettu saapumispäivä on kyseistä päivää aikaisempi, saapumispäiväksi merkitään kyseinen päivä.
- → Jos odotettu lähtöpäivä on odotettua saapumispäivää aikaisempi, lähtöpäiväksi merkitään saapumispäivä.

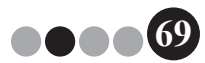

# 5-11. Vierailijatietojen poistaminen

 Valitse "Varattu"- tai "Kirjautunut ulos" -luettelosta vierailija, jonka tiedot poistetaan.

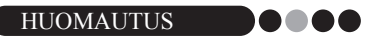

• Haku voidaan suorittaa syöttämällä hakuruutuun vierailijan nimi.

| Brother V                       | M-100                                                    |                                                                    | <u> </u>                                                                     |                                 |          |                                                                                                    |                                                                        | 08           |
|---------------------------------|----------------------------------------------------------|--------------------------------------------------------------------|------------------------------------------------------------------------------|---------------------------------|----------|----------------------------------------------------------------------------------------------------|------------------------------------------------------------------------|--------------|
| deste<br>30. tai                | Muskkaa<br>mmikuu                                        | lieget 3<br>a 2009 1                                               | astaanotto<br>5:53                                                           | Otte                            |          |                                                                                                    |                                                                        | Hitirapotti  |
| Versilja<br>Näytä vi<br>Varattu | iluettelo<br>Ieraljaluettel                              |                                                                    | Heleu                                                                        |                                 | 1        | Prillon XiPo<br>Vendjaledot<br>Avo                                                                                                    | eta 🕴 💌 Verse 🔍                                                        | Korraa       |
|                                 | Aviotu sa                                                | soumisp@v8                                                         | Nni -                                                                        | Organisaatio                    | Tunnukse | Sukunimi *                                                                                                    | 0002                                                                   |              |
| 1<br>2<br>3<br>4<br>5           | 30. tamm<br>30. tamm<br>30. tamm<br>30. tamm<br>30. tamm | kusta 0.00<br>kusta 0.00<br>kusta 0.00<br>kusta 0.00<br>kusta 0.00 | 2000 2006/02<br>2000 2006/03<br>2000 2006/04<br>2000 2006/05<br>2000 2006/07 | XXX<br>XXX<br>XXX<br>XXX<br>XXX |          | Burini *<br>Organizasto *<br>Henikölleyystotetus<br>Avotetu saspontopiävä<br>Avotetu Shtöpävä<br>Vensiun tarkotua<br>Vensiun tarkotua | 500.<br>500.<br>30.<br>12009 * 00 * 00 *<br>Tank Minute<br>Korlewosi * | E            |
|                                 |                                                          |                                                                    |                                                                              |                                 |          | Vesi<br>Isimin teda<br>Nesi *<br>Organisaato<br>Yhteystedat                                                                           | eax host00<br>xoorloox<br>xoorloox                                     | • - Patoline |
|                                 |                                                          |                                                                    |                                                                              |                                 |          | Eskatoelu                                                                                                    | Tulosta turnus Tulosta p                                               | ysikörtlupa  |
| 1                               |                                                          |                                                                    |                                                                              |                                 |          |                                                                                                    | Krjeudu sločen je tulceta turnus                                       |              |

2. Napsauta [Poista]-painiketta.

| Quarthear \ | 04-100                |             |              |            |                        |                             | 08-                  |
|-------------|-----------------------|-------------|--------------|------------|------------------------|-----------------------------|----------------------|
| lindente    | Munkkan Tindet V      | astaanette  | Ohie         |            |                        |                             |                      |
| 30. ta      | immikuuta 2009 15     | 5:53        | -4-          |            |                        |                             | Hitiratotti          |
| _           |                       |             | _            |            | - C-                   |                             |                      |
| Verailij    | olattelo              |             |              |            | Y Utai                 | loista 📃 🔁 Veri             | se 🥙 Korvaa          |
| Niytan      | vieralijeluettelo     | Heku        |              |            | Veraliptiedot          |                             |                      |
| Varath      | u •                   |             |              | <b>☆ ₽</b> | Avo                    |                             |                      |
|             | Aviotu saspunispāvā   | Nini -      | Organisaatio | Tunnukse   | Sukunimi *             | xxx02                       |                      |
| 1           | 30. terrenikusta 0.00 | 2000.000012 | <b>200</b>   | -          | Bunni *                | 808                         |                      |
| 2           | 30. terrmikuste 0.00  | xxx xxx193  | X0X          |            | Oranjaato *            |                             |                      |
| 3           | 30. terrmikuuta 0.00  | xxx xxx14   | 2008         | -          |                        |                             |                      |
| 5           | JU. terminikuute 0.00 | 200 200105  | XOX          | -          | Henkaoseyyetodietus    |                             |                      |
|             | 30. 13/1/1/10/04 0:00 | 300.300137  | 2000         |            | Arviotu saspunispiivii | 30. 1.2009 * 00             | • 00 •               |
|             |                       |             |              |            | An and a little lines  | 10.12000 -                  | wit Minualt          |
|             |                       |             |              |            | ATTON AND AND AND      | 30. 1.2009 -                | -                    |
|             |                       |             |              |            | Veralun tarkotus       | Konferenssi                 | *                    |
|             |                       |             |              |            | Veralijan määränpää    |                             |                      |
|             |                       |             |              |            | Vesti                  |                             |                      |
|             |                       |             |              |            |                        |                             |                      |
|             |                       |             |              |            | Isaman Sedol           |                             | Q                    |
|             |                       |             |              |            | Next *                 | xxx host03                  |                      |
|             |                       |             |              |            | Organisaatio           | xoohoox                     |                      |
|             |                       |             |              |            | Ynteystiedot           | xxx/xxx                     |                      |
|             |                       |             |              |            |                        |                             | Pakolinen            |
|             |                       |             |              |            | Eskateelu              | Tulosta turnus              | Tulosta pysiköntikpa |
|             |                       |             |              |            |                        | Krieudu steën is tulosta tu | mut                  |
|             |                       |             |              |            |                        |                             |                      |

**3.** Valitse **[Kyllä]**-painike.

→ Valitun vierailijan tiedot poistetaan "Varattu"- tai "Kirjautunut ulos" -luettelosta.

HUOMAUTUS

• "Kirjautunut ulos" tai "Varattu"-luettelosta poistetut tiedot poistetaan ikkunasta mutta ei vierailijalokista.

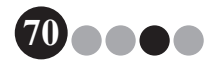

# 5-12. Hätäraporttien tulostaminen

Hätätilanteessa voidaan esittää ja tulostaa hätäraportti (luettelo vierailijoista, jotka on kirjattu sisään mutta ei vielä kirjattu ulos) napsauttamalla **[Hätäraportti]**-painiketta. Hätäraportti sisältää vierailijan nimen, yrityksen nimen ja kohteen sekä isännän nimen ja organisaation.

Lisätietoja on "Valvojatila"-kohdan menetelmissä (sivu 44).

# 5-13. Vierailijaluettelon tuominen

Voit tuoda vierailijaluettelon. Tuomisen jälkeen tiedot lisätään olemassa olevaan vierailijaluetteloon.

**1** Valitse [Tiedosto]-valikosta [Tuo vierailijaluettelo...].

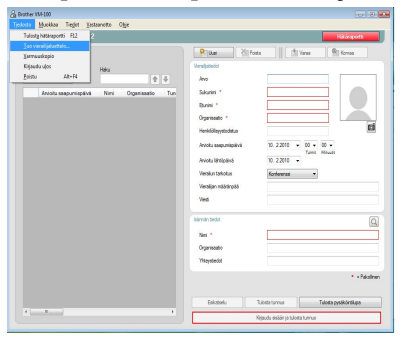

 Määritä, mikä tiedosto sisältää tuotavat tiedot. Valitse tuotavan tiedoston muoto ja valitse [Avaa].

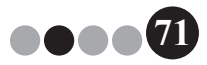

**3.** Valitse rajoitusmerkki sekä se, tuleeko ensimmäisen tekstirivin sisältää kenttien nimet.

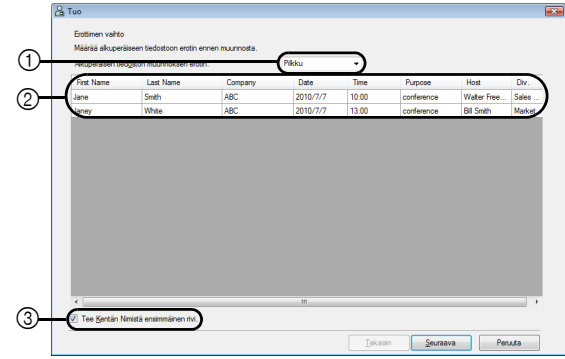

- Valitse rajoitusmerkiksi pilkku, sarkain, välilyönti tai puolipiste, ennen kuin tiedosto muunnetaan.
- ② Muunnettavan tiedoston esikatselu.
- ③ Valitse tämä ruutu, jos tuotavan tekstin ensimmäinen rivi sisältää kenttien nimet ja kenttien tiedot alkavat toiselta riviltä. Jätä tämä ruutu valitsematta, jos kenttien tiedot alkavat tuotavassa tekstissä ensimmäiseltä riviltä.
- 4. Napsauta [Seuraava]-painiketta.
- **5.** Määritä, miten tuotavan tiedoston kentät määrätään vierailijaluettelon kenttiin.

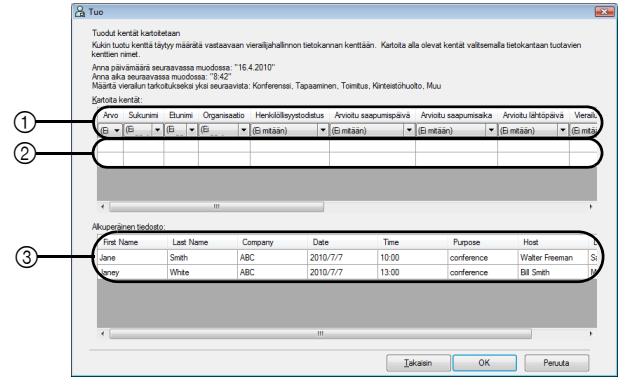

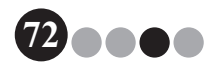
#### Vastaanottotila

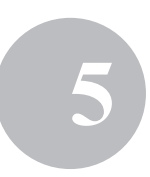

- ① Vierailijaluettelon kentät esitetään ensimmäisellä rivillä. Valitse toisen rivin avattavista luetteloista tuotavan tiedoston kenttä, joka määrätään vierailijaluettelon kentälle.
- ② Vierailijaluettelon sisällön esikatselu tiedoston tuonnin jälkeen. Jos kohdassa ① valittiin "(Ei mitään)", näytetään valitun kentän tiedot.
- ③ Näyttää tuotavan tiedoston tiedot. Ainoastaan kartoitettujen kenttien tietosarakkeet näytetään (missä kohdassa ① ei valittu "(Ei mitään)").

6. Napsauta [OK]-painiketta.

Tiedosto tuodaan käyttäen määritettyjä asetuksia, ja esiin tulee vastaanottotilaikkuna.

# 5-14. Varmuuskopion tekeminen vierailijatiedoista

Vierailijatiedoista voidaan tehdä enintään kymmenen varmuuskopiotiedostoa. Varmuuskopiotiedostot, jotka ovat vanhempia kuin kymmenen tuoreinta tiedosta, poistetaan.

1. Napsauta "Varmuuskopio"-painiketta "Tiedosto"-valikossa.

→ Vierailijatiedoista tehdään varmuuskopio.

HUOMAUTUS

- Jos valvojatilassa on määrätty, että varmuuskopiot tehdään automaattisesti, tiedoista tehdään varmuuskopio joka kerta kun VM-100 suljetaan. (sivu 36)
- Jos tietokanta on vahingoittunut ja haluat palauttaa varmuuskopiotiedoston, lue "Varmuuskopiotiedoston palauttaminen" (sivu 45).

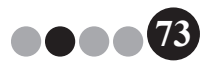

# Oma kirjautuminen -tila

Oma kirjautuminen -tilassa vierailijat voivat tulostaa vierailijatunnuksia ja kirjata itsensä sisään. Käyttäjän on kirjauduttava sisään järjestelmänvalvojan oikeuksin, ennen kuin hän voi suorittaa tämän toiminnon.

### 6-1. Oma kirjautuminen -tilan aloitusruutu

Kirjaudu oma kirjautuminen -tilaan. (sivu 15)

Esiin tulee seuraava näyttö.

Tämä näyttö tulee myös esiin, jos toiminto katkeaa oma kirjautuminen -tilassa aikakatkaisulla.

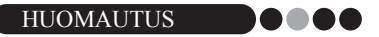

- Kuvia ei voi ottaa oma kirjautuminen -tilassa. Jos käytetään oma kirjautuminen -tilaa, valitse tunnus, jossa ei ole kuvia.
- Vierailijoita ei voida kirjata ulos oma kirjautuminen -tilassa. Vierailijatunnukset tulee kerätä vierailijoiden lähtiessä ja säilyttää, kunnes vastaanottovirkailija tai valvoja kirjaa heidät ulos vastaanottotilassa.
- Oma kirjautuminen -tilassa saattaa ilmestyä viesti: "Ota yhteys suoraan valvojaan tai isäntään. Valitamme häiriötä.". Suosittelemme, että tulostimen viereen jätetään viesti, jossa on tarpeelliset yhteysnumerot, siltä varalta että saadaan tämä virheilmoitus.

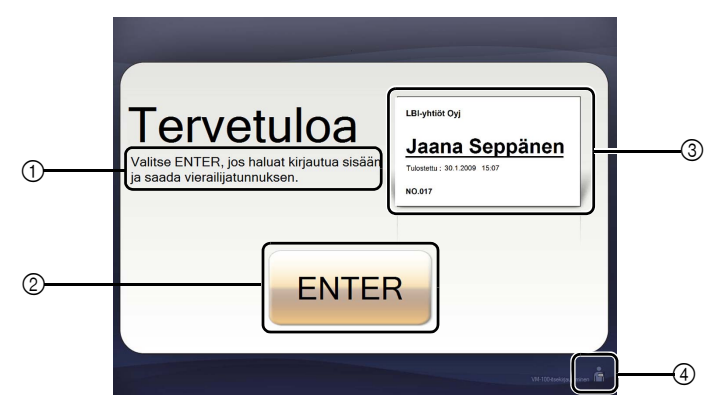

- 1 Näyttää erilaisia viestejä.
- ② Voit siirtyä seuraavaan vaiheeseen painamalla tätä painiketta.
- ③ Näyttää esimerkin vierailijatunnuksesta.
- ④ Voit poistua napsauttamalla tätä painiketta. Tämä toiminto on sallittu ainoastaan valvojille ja vastaanottovirkailijoille.

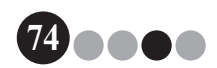

### Oma kirjautuminen -tila

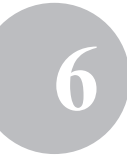

### 6-2. Vierailijan toimet

Vierailijat noudattavat ruudun ohjeita ja syöttävät nimensä ja yrityksen nimen. Valvojatilan asetuksista riippuen joihinkin kenttiin ei ehkä ole välttämätöntä syöttää tietoja. Kun vierailija napsauttaa viimeisessä ruudussa **[TULOSTA]**-painiketta, vierailijatunnus tulostetaan ja vierailija kirjataan sisään.

Jos 30 sekuntiin ei tehdä mitään missään ruudussa, aikakatkaisu keskeyttää toiminnon. Tässä tapauksessa kaikki tiedot poistetaan ja esiin tulee aloitusruutu.

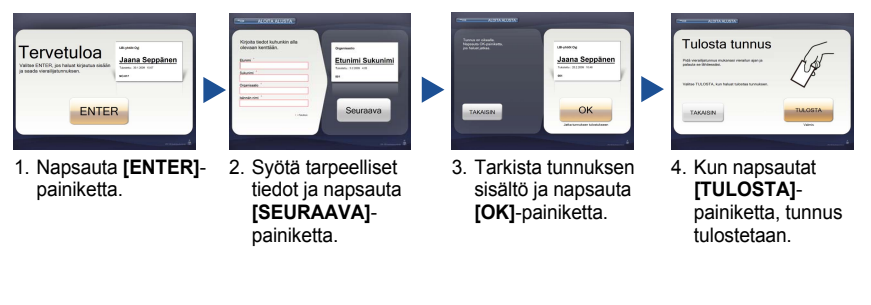

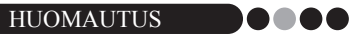

 Syötettävät tiedot ja vaiheiden määrä vaihtelee riippuen valvojatilassa määrätyistä asetuksista.

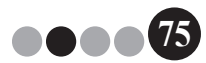

ĥ

# 6-3. Oma kirjaaminen -tilasta poistuminen ja hätäraportin tulostaminen

Oma kirjautuminen -tilasta poistuminen ja hätäraportin tulostus vaatii salasanan. Ainoastaan käyttäjät, joilla on järjestelmävalvojan tai vastaanottovirkailijan oikeudet, voivat suorittaa ne.

#### Lukituksen purkaminen

1 Napsauta oma kirjautuminen -tilan aloitusruudussa 📓-painiketta.

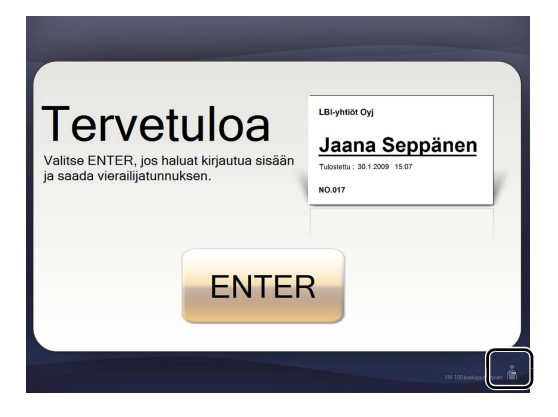

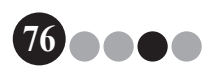

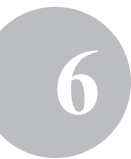

2. Kirjoita käyttäjätunnus ja salasana.

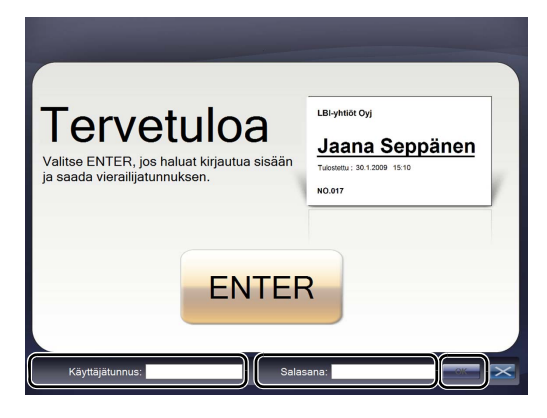

#### HUOMAUTUS

 Jos ohjelman ollessa lukitsematta ei tehdä mitään 30 sekuntiin, ohjelma palautuu lukittuun tilaan.

#### **3.** Napsauta **[OK]**-painiketta.

→ Ohjelman lukitus on purettu ja esiin tulevat [POISTU]- ja [Hätäraportti]-painikkeet.

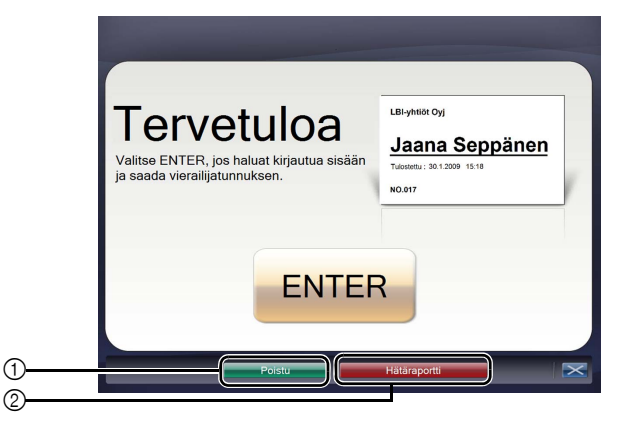

- Napsauta, jos haluat poistua oma kirjautuminen -tilasta ja näyttää sisäänkirjautumisvalintaikkunan.
- ② Napsauta, jos haluat tulostaa hätäraportin. (sivu 44)

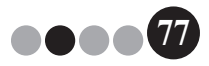

# Asettelujen mukautus

Esiasetettuja asetteluja voidaan muokata ja mukauttaa. Osien sijaintia, logojen ja valokuvien kokoa sekä fonttia voidaan muuttaa ja osia voidaan poistaa. Jos haluat mukauttaa asettelua, käytä P-touch Editor 5.0 -ohjelmaa, joka on tulostimen mukana tulevalla CD-ROM:illa.

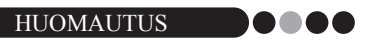

- Osia ei voida muokata siten, että luotaisiin uusia syöttöalueita.
- Määritä asetteluluettelosta muokattavan asettelun tiedostonimi. (sivu 29 - sivu 31)

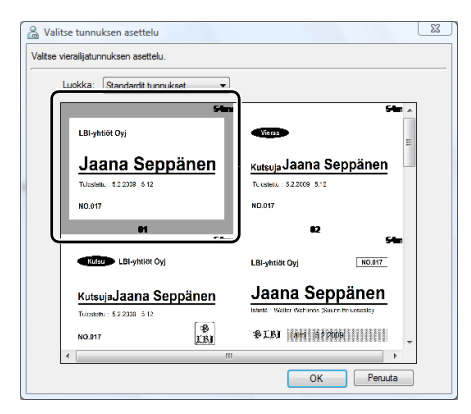

 Valitse [Käynnistä] - [Kaikki ohjelmat] - [Brother P-touch] -[P-touch Editor 5.0], jos haluat käynnistää P-touch Editor 5.0 ohjelman.

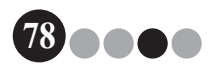

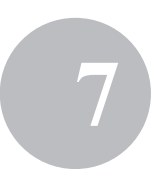

**3.** Valitse [Avaa tiedosto].

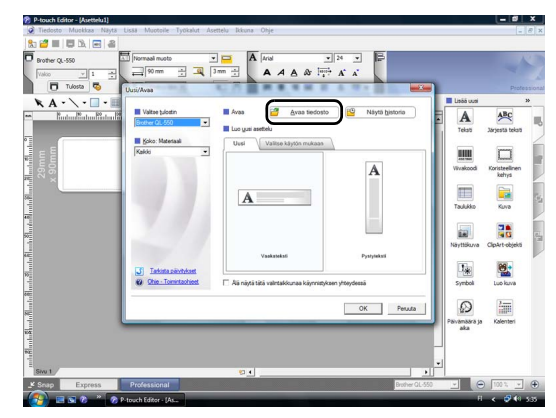

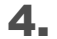

Avaa muokattava asettelu.

Selaa kansioon C:\Program Files\Brother\ VM-100\Template\Badge ja valitse tiedosto, jonka nimi määritettiin vaiheessa 1.

| 🕜 Avaa                |                                                            |                     |                         |          |         | × |
|-----------------------|------------------------------------------------------------|---------------------|-------------------------|----------|---------|---|
| Kohde:                | 🔋 Standardit t                                             | tunnukset           | •                       | (= 🖆 💣 🖽 | •       |   |
| Vimeisimmät           | Nimi 01                                                    | Muokkauspäivä       | Tyynni                  | Koko     |         | Â |
| sijainnit<br>Työpöytä | <ul> <li>02</li> <li>03</li> <li>04</li> <li>05</li> </ul> |                     |                         |          |         |   |
| emil                  | 06<br>07<br>08                                             |                     |                         |          |         | - |
| 1<br>Tietokone        | <ul> <li>09</li> <li>10</li> <li>11</li> <li>12</li> </ul> |                     |                         |          |         |   |
| Verkko                | 213<br>Tiedostonimi:                                       | 01                  |                         | -        | Avaa    | • |
|                       | Tiedostotyyppi:                                            | Kaikki asettelutied | lostot (*.lbx; *.lbl; * | .mbl)    | Peruuta |   |

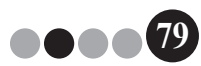

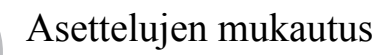

**5.** Valitse asettelualueelta siirrettävä osa ja vedä se haluttuun kohtaan.

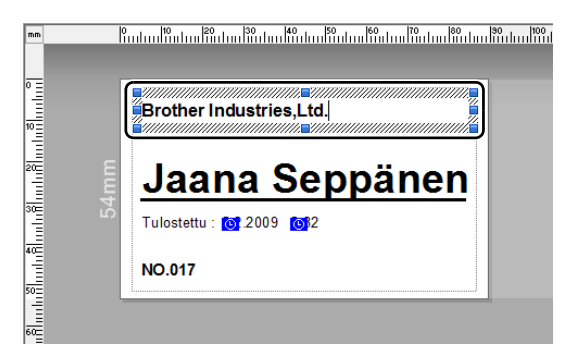

**6.** Valitse osat, joiden kokoa tulee muuttaa, ja venytä ne halutun kokoisiksi.

→ Voit myös valita minkä tahansa tekstin ja vaihtaa fontin.

- 7. Tallenna muokattu asettelu uutena asetteluna. → Valitse työkaluriviltä "Tiedosto" ja sitten "Vie".
- 8. Valitse "Malli" ja napsauta sitten [OK]-painiketta.

|                         | iodossa:                          |   |
|-------------------------|-----------------------------------|---|
| Kuvatiedo<br>Asetteluos | sto<br>satiedosto                 | * |
| Malli                   | viniai                            |   |
| Vain kuvat<br>PAF-malli | ietoja sisältävä asettelutiedosto |   |
|                         |                                   | * |
| Kuvaus –                |                                   |   |
| Vie nykvi               | sen asettelun malina              |   |
| Vie nykyi               | sen asettelun mallina             |   |
| Vie nykyi               | sen asettelun mallina             |   |
| Vie nykyi               | sen asettelun mallina             |   |
| Vie nykyi<br>Asetukse   | sen asettelun mallina<br>t        |   |

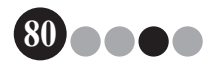

#### Asettelujen mukautus

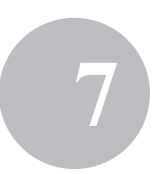

9. Windows Vista<sup>®</sup>/Windows<sup>®</sup>7
 Valitse "Tallenna nimellä" -ruudussa
 "C:\ProgramData\Brother\VM-100\Template\Tunnukseni".

Windows<sup>®</sup> XP

Valitse "Tallenna nimellä" -ruudussa "C:\Documents and Settings\All Users\Application Data\Brother\VM-100\ Template\Tunnukseni".

| Alla                                                           |                               |             |                                   |              |        |        |
|----------------------------------------------------------------|-------------------------------|-------------|-----------------------------------|--------------|--------|--------|
| Kohde:                                                         | 🐌 Template                    |             |                                   | 6            | È 💣 💷- |        |
| e.                                                             | Nimi                          | Muokkaus    | Тууррі                            | Koko         |        |        |
| Vimeisimmät<br>sijainnit<br>IIIIIIIIIIIIIIIIIIIIIIIIIIIIIIIIII | Badge<br>Message<br>Parking P | ermit<br>mi |                                   |              |        |        |
| emi                                                            |                               |             |                                   |              |        |        |
| Nietokone                                                      |                               |             |                                   |              |        |        |
|                                                                |                               |             |                                   |              |        |        |
| Verkko                                                         | Tiedostonimi:                 |             |                                   |              | •      | Avaa   |
|                                                                | Tiedestatempi                 | 16-11-1-1-1 | distant and second state (Million | • • ILL • LD | -      | Desude |

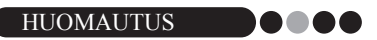

 Jos tietokantatiedosto on palvelimella, tallenna malli samalle palvelimelle. Valitse tässä määritetty kansio VM-100-ohjelmiston Valinnat-valintaikkunan "Yleiset"-välilehden kohdassa "Määritä asettelutiedostojen sijainti".

**10.** Napsauta **[Tallenna]**-painiketta.

→ Muokattu asettelu tallennetaan mallina valittuun kansioon.

# VM-100:n poistaminen

 Windows Vista<sup>®</sup>/Windows<sup>®</sup>7
 Valikosta [Ohjauspaneeli] - [Ohjelmat] -[Ohjelmat ja toiminnot].
 → Esiin tulee [Muuta sovellusta tai poista se] -valintaikkuna.

> Windows<sup>®</sup> XP Valitse [Käynnistä] - [Ohjauspaneeli] -[Lisää tai poista sovellus].

→ Esiin tulee [Lisää tai poista sovellus] -valintaikkuna.
 Windows Vista<sup>®</sup>/Windows<sup>®</sup> 7

Valitse [Brother Visitor Badge & Management] ja napsauta kohtaa [Uninstall].

Windows<sup>®</sup> XP Valitse [Brother Visitor Badge & Management] ja napsauta kohtaa [Remove].

3. Valitse [OK].

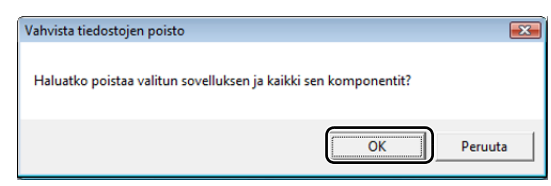

→ Ohjelman poistaminen alkaa. Kun ohjelma on poistettu tietokoneesta, esiin tulee [Säätötoimenpiteet on suoritettu] -valintaikkuna.

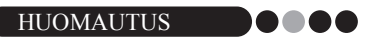

• Jos haluat poistaa P-touch Editor 5.0 -ohjelman, valitse vaiheessa 2 [Brother P-touch Editor 5.0].

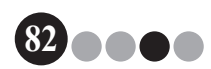

# Vianmääritys

|               | Ongelma                                                                                 | Mahdollinen syy                                                                                                    | Sivu                    |
|---------------|-----------------------------------------------------------------------------------------|----------------------------------------------------------------------------------------------------|-------------------------|
|               | VM-100-ohjelma ei käynnisty ensi<br>käyttöä varten.                                     | Käyttäjän on kirjauduttava sisään järjestelmänvalvojan<br>oikeuksin, ennen kuin hän voi suorittaa tämän toiminnon.                                                                                                    | sivu 11                 |
|               | Valvojan salasana on unohtunut<br>etkä pysty kirjautumaan sisään<br>VM-100-ohjelmaan.   | Poista VM100DB.vmb-tiedosta tietokantakansiosta<br>(oletusarvoisesti tämä on kansiossa C:\Documents and<br>Settings\All Users\Application Data\Brother\VM-100.<br>Windows Vistassa®/Windows®7,<br>C:\ProgramData\Brother\VM-100). Tämä poistaa kaikki<br>syöttämäsi tiedot ja sisäänkirjautumistiedot. Käynnistä<br>VM-100 uudelleen. Ohjelma pyytää sinua määrittämään<br>uudelleen tietokannan polun ja valvojan<br>sisäänkirjautumistiedot. | sivu 14                 |
| alvojatila    | Miten voin käyttää VM-100-<br>ohjelmaa useassa tietokoneessa<br>samassa toimipisteessä? | Jos haluat käyttää VM-100-ohjelmistoa monessa<br>tietokoneessa saman yrityksen tiloissa, asenna<br>ohjelmisto kuhunkin tietokoneeseen ja valitse uusi<br>tietokantatiedoston sijainti (sivu 12). Voit viedä kunkin<br>vierailijalokin CSV-tiedostona, jolloin voit yhdistää ne<br>Microsoft <sup>®</sup> Exceliilä <sup>®</sup> (tai vastaavalla ohjelmalla).                                                                                  | -                       |
| Järjestelmänv | Tietokantatiedostoa ei voida<br>käyttää.                                                | Käyttäjän on kirjauduttava sisään järjestelmänvalvojan<br>oikeuksin, ennen kuin hän voi suorittaa tämän toiminnon.<br>Onko tiedoston polku oikea?<br>Jos tiedostoa ei voida käyttää mutta polku on oikea,<br>tiedosto saattaa olla vahingoittunut. Käytä<br>varmuuskopiotiedostoa.                                                                                                    | -<br>sivu 36<br>sivu 45 |
|               | Logon määrittäminen ei onnistu,<br>kun logoa yritetään vaihtaa<br>asettelussa.          | Jos tietokantatiedosto on palvelimella, tallenna<br>logotiedosto samalle palvelimelle. Jos tietokantatiedosto<br>on paikallisella tietokoneella, tallenna logotiedosto<br>samaan tietokoneeseen.                                                                                                    | sivu 36<br>sivu 78      |
|               | Mukautettua asettelua ei voida<br>valita.                                               | Onko asettelu tallennettu oikeaan paikkaan?<br>Jos tietokantatiedosto on palvelimella, tallenna<br>mukautettu asettelu samalle palvelimelle. Jos<br>tietokantatiedosto on paikallisella tietokoneella,<br>tallenna mukautettu asettelu samalle tietokoneelle.                                                                                                    | sivu 36<br>sivu 78      |
|               | Mukautettua asettelua ei voida<br>tulostaa selkeästi.                                   | Onko mukautetussa asettelussa enemmän osia kuin<br>alkuperäisessä esimääritetyssä asettelussa?<br>VM-100-ohjelmassa ei voida lisätä asettelun osien määrää.<br>Muokkaa asettelua siirtämällä tai poistamalla osia.                                                                                                    | sivu 78                 |
| la            | Vierailijatunnus ei tulostunut.                                                         | Onko tulostin liitetty ja päällä?                                                                                                    | -                       |
| ottoti        |                                                                                         | Onko tulostimessa DK-rulla?                                                                                                    | -                       |
| staanc        |                                                                                         | Jos ikkunan oikeaan alanurkkaan on ilmestynyt viesti,<br>noudata sen ohjeita.                                                                                                    | -                       |
| Vas           |                                                                                         | Tulostimesi ohjain ei ehkä ole tuorein versio. Lataa<br>tuorein tulostimen ajuri Brother Solutions Centeristä<br>osoitteesta http://solutions.brother.com/                                                                                                    | -                       |

### Vianmääritys

|                    | Ongelma                                                                            | Mahdollinen syy                                                                                                    | Sivu                          |
|--------------------|------------------------------------------------------------------------------------|----------------------------------------------------------------------------------------------------|-------------------------------|
|                    | Varauksia ei voida tehdä.                                                          | Onko valvoja kytkenyt varaustoiminnon pois käytöstä?                                                                                                    | sivu 33                       |
|                    | ([ <b>varaaj</b> -painike ei ole kaytossa.)                                        | Onko luettelosta valittu useita vierailijoita?<br>Vain yhden vierailijan tiedot voidaan tallentaa kerrallaan.                                                                                                    | sivu 66<br>sivu 68            |
|                    | Varaustietoja ei voida muokata.                                                    | Vain niiden vierailijoiden varaustietoja voidaan muokata, joille ei vielä ole annettu vierailijatunnusta.                                                                                                    | -                             |
|                    | Varaustietoja ei voida korvata.                                                    | Onko valvoja kytkenyt varaustoiminnon pois käytöstä?                                                                                                    | sivu 33                       |
| Vastaanottotila    | [Poista]-painikkeen napsautus ei onnistu.                                          | Sisäänkirjatun vierailijan tietoja ei voida poistaa. Kirjaa vierailija ulos ja poista tiedot.                                                                                                    | sivu 62<br>sivu 70            |
|                    | [Korvaa]-painike ei ole käytössä.                                                  | Onko valvoja kytkenyt varaustoiminnon pois käytöstä?                                                                                                    | sivu 33                       |
|                    |                                                                                    | Onko luettelosta valittu useita vierailijoita?<br>Vain yhden vierailijan tiedot voidaan tallentaa kerrallaan.                                                                                                    | sivu 66<br>sivu 68            |
|                    |                                                                                    | Sellaisten vierailijoiden tietoja ei voida muuttaa, jotka on<br>kirjattu sisään tai joille on tehty varaus ja joiden tunnus<br>on tulostettu. Tee uusi varaus uusilla vierailijatiedoilla tai<br>kirjaa vierailija sisään uusilla tiedoilla ja poista vanhojen<br>vierailijatietojen tietue ja tunnus.                                                                                                    | sivu 66<br>sivu 68<br>sivu 70 |
|                    | Vierailijan sisäänkirjaaminen ei<br>onnistu.                                       | Onko kaikkien pakollisten kenttien tiedot syötetty?                                                                                                    | sivu 50                       |
|                    | Arvioitua saapumispäivää ja<br>-aikaa ei voida syöttää.                            | Onko valvoja kytkenyt varaustoiminnon pois käytöstä?                                                                                                    | sivu 33                       |
|                    | Luettelossa isännän nimenä on<br>"".                                               | Valitut isäntätiedot on poistettu.                                                                                                    | -                             |
|                    | Hätäraportin tulostus ei onnistu.                                                  | Onko tulostin liitetty ja päällä?<br>Onko tulostuskomennon lähettävälle tietokoneelle<br>asennettu tulostimen ohjain?<br>Onko hätäraportin tulostukseen käytettävä tulostin<br>määrätty oletustulostimeksi?<br>Hätäraportti voidaan tulostaa ainoastaan oletustulostimella.                                                                                                    | -                             |
| irjautuminen -tila | Vierailija ei pysty syöttämään<br>vierailijatietoja oma kirjautuminen<br>-tilassa. | Varmista, että valvojatilassa on asetettu [Valinnat]-<br>painike - [Vastaanotto]-välilehti - "Vierailijatietojen<br>kenttien asetukset". Vierailijat eivät pysty katselemaan<br>tai syöttämään niiden luokkien tietoja, joille on valittu<br>"Tarpeeton". Jos haluat lisätä luokan<br>vierailijatietokenttiin, vaihda asetukseksi "Välttämätön",<br>"Pakollinen" tai "Valinnainen", jotta vierailijat voivat<br>syöttää tiedot. | sivu 33                       |
| Oma k              | Tehtävienhallinta käynnistyy oma kirjautuminen -tilassa.                           | Tehtävienhallinnan luvattoman käytön estämiseksi sinun on kirjauduttava Windowsiin <sup>®</sup> valvojana.                                                                                                    | -                             |

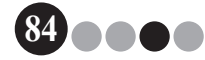

# 10 Virheilmoitukset

| Virheilmoitus                                                                                                    | Korjaus                                                                                                    |
|----------------------------------------------------------------------------------------------------|----------------------------------------------------------------------------------------------------|
| Tietokantaan ei saada yhteyttä.<br>Tarkista, että polku on valittu oikein.                                               | Tarkista, että tiedoston polku on oikea.<br>Jos tiedostoa ei voida käyttää mutta polku on oikea, tiedosto<br>saattaa olla vahingoittunut.<br>Käytä varmuuskopiotiedostoa.                                                                                                    |
| Kaikki datakentät ovat tyhjiä.                                                                                           | Syötä pakollisten kenttien tiedot.                                                                                                    |
| Varmuuskopiokansiota ei ole olemassa.                                                                                    | <ul> <li>Tarkista valvojan määräämä varmuuskopiotiedostojen sijainti.</li> <li>VM-100-ohjelma ei pysty käyttämään varmuuskopiotiedostoja.<br/>Tarkista paikallinen/verkkoyhteys.</li> <li>Varmista, että sisäänkirjautunut käyttäjä pystyy kirjoittamaan<br/>varmuuskopiotietokannan kansioon. Jos et ole varma, kysy<br/>valvojalta.</li> </ul> |
| Salasana ei täsmää.                                                                                                    | Kirjoita salasana uudelleen.<br>Vahvista salasana.                                                                                                    |
| Väärä salasana                                                                                                    | Vahvista salasana.                                                                                                    |
| Annettua käyttäjätunnusta ei ole rekisteröity.                                                                           | Vahvista käyttäjätunnus.                                                                                                    |
| Tämänniminen käyttäjä on jo olemassa.                                                                                    | Tämänniminen käyttäjä on jo olemassa tietokannassa.                                                                                                    |
| Varmuuskopiotiedostoa "tiedostonimi" ei ole olemassa.                                                                    | <ul> <li>Tarkista, että tiedoston polku on syötetty oikea.</li> <li>Kirjoita halutun varmuuskopiotiedoston polku oikein.</li> </ul>                                                                                                    |
| Käyttäjätunnuksessa on kelpaamattomia<br>merkkejä. Käyttäjätunnus saa sisältää enintään<br>255 alfanumeerista merkkiä.   | Käyttäjätunnuksessa on kelpaamattomia merkkejä. Määritä<br>käyttäjätunnus, jossa on vain alfanumeerisia merkkejä.                                                                                                    |
| Salasanassa on kelpaamattomia merkkejä.<br>Salasanan on oltava 6–255 merkkiä ja<br>sisällettävä alfanumeerisia merkkejä. | Salasanassa on kelpaamattomia merkkejä. Määritä salasana,<br>jossa on vain alfanumeerisia merkkejä.                                                                                                    |
| Käyttäjällä ei ole valvojan valtuuksia.                                                                                  | Käyttäjällä ei ole valtuuksia kirjautua sisään valvojatilaan.                                                                                                    |
| Valvojia ei voi poistaa. Valvojia on oltava<br>vähintään 1.                                                              | Muista jättää vähintään yksi valvoja.                                                                                                    |
| Vienti epäonnistui.                                                                                                    | Muisti saattaa olla käytetty.<br>Kansio voi olla kirjoitussuojattu.<br>Jos virhe ei korjaannu näillä, käynnistä ohjelma uudelleen.                                                                                                    |
| Kohteen "tiedostonimi" tiedostotyyppiä ei<br>tunneta.                                                                    | Kohteen "tiedostonimi" tiedostotyyppi on väärä.                                                                                                    |
| Tämä toiminto voidaan suorittaa vain, jos asennetaan yhteensopiva tulostimen ohjain.                                     | Asenna tulostimen ohjain.                                                                                                    |
| Tulostin ei ole liitetty.                                                                                                | Liitä tulostin.                                                                                                    |
| Syötetty arvo on virheellinen. Anna oikea aika.                                                                          | Kirjoita oikea aika.                                                                                                    |
| Internet-kameraa ei ole liitetty.                                                                                        | Liitä Internet-kamera.<br>Varmista, että Internet-kameran ohjain on asennettu.                                                                                                    |
| Hakuehtoja vastaavia vierailijatietoja ei löytynyt.                                                                      | Tarkista hakuehdot.                                                                                                    |
| Päivämäärät ovat virheellisiä.<br>Lopetuspäivä ei voi olla ennen aloituspäivää.                                          | Tarkista lopetuspäivä ja aloituspäivä.                                                                                                    |

### Virheilmoitukset

| Virheilmoitus                                                                                                    | Korjaus                                                                                                    |
|----------------------------------------------------------------------------------------------------|----------------------------------------------------------------------------------------------------|
| Isäntä, jonka tiedot ovat samat, on jo olemassa.                                                                   | Isäntä, jonka tiedot ovat samat, on jo olemassa tietokannassa.                                                                                                    |
| Tunnuksen mallia ei löytynyt.                                                                                      | Tarkista, että valvoja ei ole siirtänyt tai poistanut tunnuksen mallia.                                                                                                    |
| Pysäköintiluvan mallia ei löytynyt.                                                                                | Tarkista, että valvoja ei ole siirtänyt tai poistanut pysäköintiluvan mallia.                                                                                                    |
| Ota suoraan yhteys valvojaan tai isäntään.<br>Valitamme häiriötä.                                                  | <ul> <li>Tarkista tulostimen liitännät</li> <li>Tarkista, että tietokantatiedosto on määrätyssä polussa. Jos tietokantatiedosto on verkossa olevassa tietokoneessa, tarkista että verkko toimii oikein. Jos tietokantaa ei vieläkään voida käyttää, se saattaa olla vahingoittunut; siinä tapauksessa palauta varmuuskopiotiedosto. (sivu 45)</li> <li>Poistu oma kirjautuminen -tilasta ja noudata ikkunan oikeaan alakulmaan tulevia ohjeita.</li> </ul> |
| Arvioidun saapumispäivän muotoa ei tunnisteta.<br>Tiedot muutetaan tämän päivän päivämääräksi<br>ja tuodaan.       | Tarkista, että kenttä on määritetty oikein.<br>Tarkista, että päivämäärätiedot ovat oikeat.<br>Tuontiruudulla esitetään esimerkkimuoto.<br>Tarkista, että kentässä on ainoastaan päivämäärätiedot.                                                                                                    |
| Arvioitu saapumisaika on tunnistamattomassa<br>muodossa. Tiedot muutetaan arvoksi 00:00 ja<br>tuodaan.             | Tarkista, että kenttä on määritetty oikein.<br>Tarkista, että aikatiedot ovat oikeat.<br>Tuontiruudulla esitetään esimerkkimuoto.<br>Tarkista, että kentässä on ainoastaan aikatiedot.                                                                                                    |
| Arvioitu lähtöpäivä on tunnistamattomassa<br>muodossa. Tiedot muutetaan tämän päivän<br>päivämääräksi ja tuodaan.  | Tarkista, että kenttä on määritetty oikein.<br>Tarkista, että päivämäärätiedot ovat oikeat.<br>Tuontiruudulla esitetään esimerkkimuoto.<br>Tarkista, että kentässä on ainoastaan päivämäärätiedot.                                                                                                    |
| Vierailun tarkoitus on tunnistamattomassa<br>muodossa. Tiedot muutetaan vaihtoehdoksi<br>"Konferenssi" ja tuodaan. | Tarkista, että kenttä on määritetty oikein.<br>Tarkista, että tiedot vierailun tarkoituksesta ovat oikeat.<br>Tuontiruudulla esitetään esimerkkimuoto.<br>Tarkista, että kentässä on ainoastaan tiedot vierailun<br>tarkoituksesta.                                                                                                    |

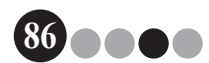

## 11-1. Pääasialliset tekniset tiedot

#### Käyttöympäristö

**11** Viite

| Kohteet           | Tekniset tiedot                                                                       |
|-------------------|---------------------------------------------------------------------------------------|
| OS <sup>*1</sup>  | $Windows^{\texttt{B}}XPSP2taiuudempi/WindowsVista^{\texttt{B}}/Windows^{\texttt{B}}7$ |
| Internet Explorer | Internet Explorer 6.0 tai uudempi                                                     |
| Käyttöliittymä    | USB-portti (USB 1.1 tai 2.0)                                                          |
| Kiintolevytila    | Yli 70 MB <sup>*2</sup>                                                               |
| Muuta             | CD-ROM-asema                                                                          |

\*1 Tietokoneen tulee täyttää Microsoftin<sup>®</sup> asennetulle käyttöjärjestelmälle antamat suositukset.

\*2 Vaadittu tyhjä tila, kun ohjelma asennetaan kaikin vaihtoehdoin.

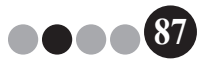

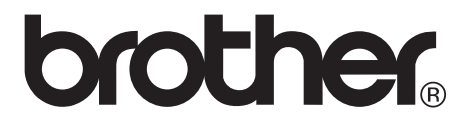